e-Gov を初めてお使いの方へ

目次

| e-Gov を初めてお使いの方へ                          | 3  |
|-------------------------------------------|----|
| 1.e-Gov アカウントの取得                          | 4  |
| e-Gov で利用できる認証サービス                        | 5  |
| 1-1.仮登録                                   | 6  |
| 1-2.メール確認                                 | 8  |
| 1-3.本登録                                   | 9  |
| よくある質問                                    | 11 |
| 2.アプリのインストール                              | 13 |
| 2-1.Windows 版でのアプリインストール手順                | 14 |
| 2-2.macOS 版でのアプリインストール手順                  | 19 |
| 2-3.2要素認証・追加認証の設定                         | 23 |
| 2-3-1.2要素認証・追加認証とは?                       | 23 |
| 2-3-2.2要素認証をご利用の場合                        | 24 |
| 2-3-3.freeOTP を利用する場合                     | 26 |
| 2-3-4.Google Authenticator を利用する場合        | 27 |
| 2-3-5.追加認証をご利用の場合                         | 31 |
| 2-3-6.アプリケーションのアップデートとは?                  | 33 |
| よくある質問                                    | 34 |
| 3.マイページの使い方                               | 36 |
| 3-1-1.マイページの見方                            | 36 |
| 3-1-2.電子申請を始める                            | 37 |
| 3-1-3.手続検索                                | 37 |
| 3-1-4.手続ブックマーク                            | 38 |
| 3-1-5.申請案件の一時保存                           | 39 |
| 3-1-6.2020 年 11 月 24 日以前に申請した案件をアカウントに紐づけ | 39 |
| 3-1-7.到達番号かパーソナライズ ID で過去案件を紐づけ           | 40 |
| 3-1-8. 2020 年 11 月 24 日以降に保存した申請手続の再利用    | 40 |

| 3-1-9.作成済みの申請書を読込        | 41 |
|--------------------------|----|
| 4.e-Gov での電子申請           |    |
| 4-1.電子申請手続の操作方法          |    |
| 4-1-1.申請書入力へ             |    |
| 4-1-2.基本情報の設定へ           |    |
| 4-1-3.申請様式の確認と入力         | 43 |
| 4-1-4.添付書類と提出先選択         | 43 |
| 4-1-5.その他の機能             |    |
| 4-1-6.個別認証が必要な手続         | 44 |
| 4-1-7.電子署名が必要な手続         | 45 |
| 4-1-8.申請状況の確認方法          | 46 |
| 4-1-9.申請状況の確認方法(メールでの通知) | 47 |
| 4-1-10.公文書のダウンロード        |    |
| 4-1-11.電子納付              |    |
| パスワードの確認方法               | 50 |
| Chrome での確認方法            | 51 |
| Edge での確認方法              | 53 |
| Firefox での確認方法           | 55 |
| Safari での確認方法            | 56 |
|                          |    |

# e-Gov を初めてお使いの方へ

e-Gov 電子申請を初めてご利用になる方、お久しぶりな方向けに、e-Gov 電子申請を行う際に必要になる e-Gov アカウントの取得方法や、アプリのインストール方法の要点をまとめました。また、「マイページ」の使い方や、実際に e-Gov で電子申請を行う方法についても、簡単にご紹介しております。

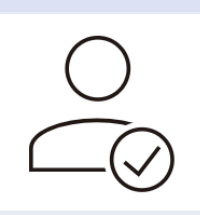

### 1.e-Gov アカウントの取得

e-Gov アカウントの取得は3ステップで完了します。ステップごとに 画面の写真を交えて操作方法をご案内いたします。

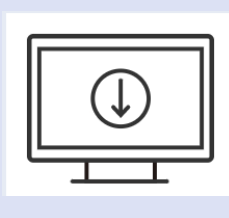

### 2.アプリのインストール

windows、macOS どちらのパソコンでもアプリをご利用いただけます。 それぞれのパソコンでの画面の画像を交えて操作方法をご案内いたし ます。

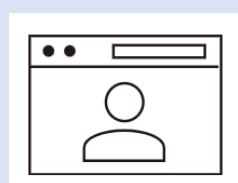

#### 3.マイページの使い方

「マイページ」についてご案内いたします。「マイページ」では、各行政手 続の申請状況の確認や、基本情報の編集などを行うことができます。

#### 4.e-Gov での電子申請

各行政手続の申請・届出、申請した手続の事務処理状況の確認、 提出機関から発出される公文書の取得方法など、実際に e-Gov で 電子申請を行う方法についてご案内いたします。

# 1.e-Gov アカウントの取得

初めて e-Gov 電子申請をご利用する際には、「e-Gov アカウント」の取得が必要になります。「e-Gov アカウント」は、簡単な 3 ステップで取得することができ、5 分~10 分程度でア カウントの登録が完了します。

(参考)アカウントとは

Web サービス等を利用するための権限のことです。e-Gov で言えば、「e-Gov アカウント」を 登録いただく、もしくは「G ビズ ID」「Microsoft アカウント」をご利用いただくことで初めて、e-Gov 電子申請サービスをご利用することが可能になります(=ご利用いただくための権限が 付与されます。)。

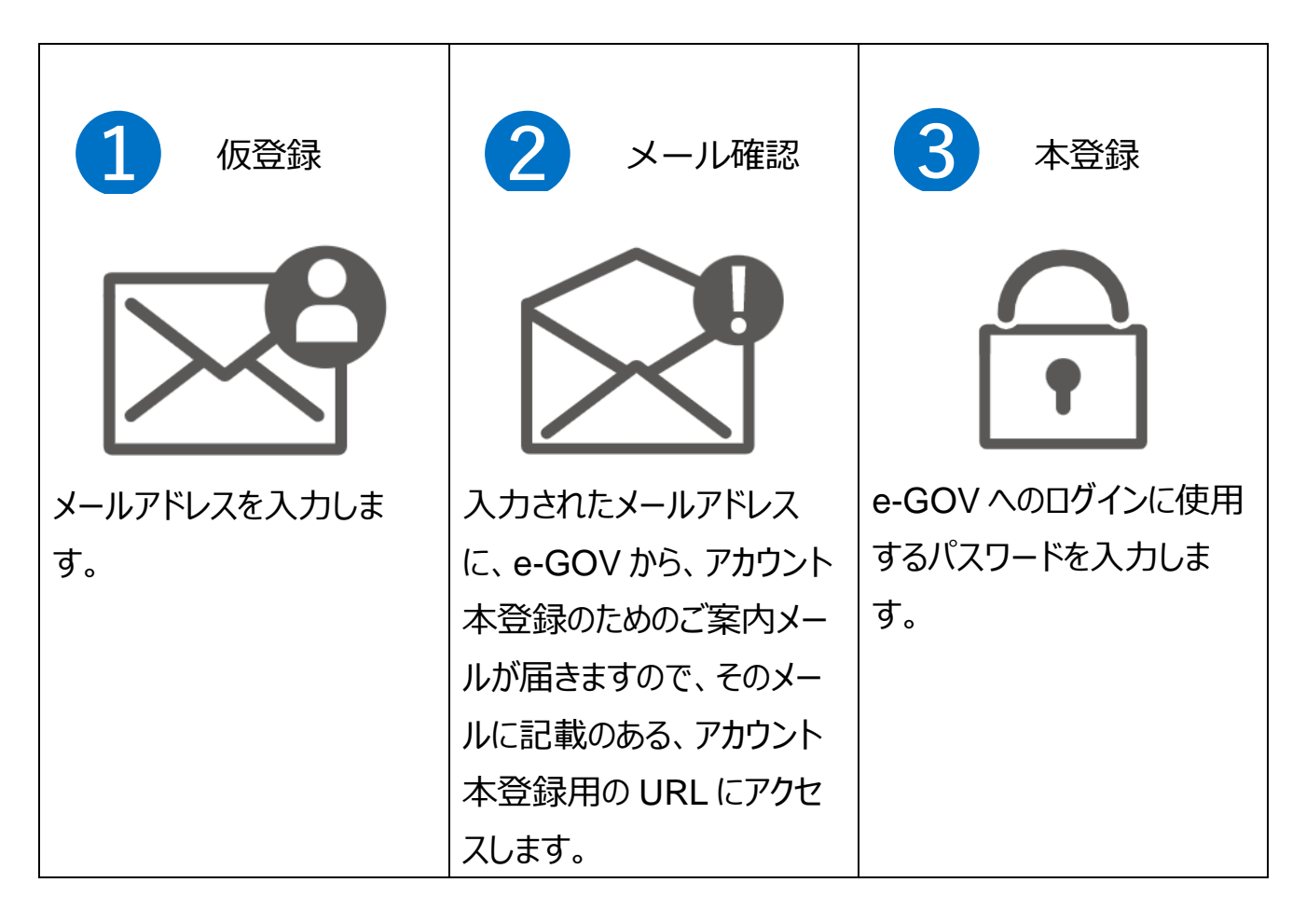

# e-Gov で利用できる認証サービス

| サービス名           | 概要                          |
|-----------------|-----------------------------|
| a-Cov マカウント     | e-Gov が発行するアカウントです。         |
|                 | 本ページで取得方法をガイドしています。         |
| C ビブ ID         | 1 つの ID・パスワードで様々な法人向け行政サービス |
|                 | にログインできるサービスです。             |
| Microsoft アカウント | マイクロソフトが提供するサービスで利用することがで   |
|                 | きます。                        |

e-Gov 電子申請をご利用されるには、以上のアカウントのうち、どれか 1 種類の取得が必要です。このうち、e-Gov アカウントの取得方法については、6 ページ以降でご案内いたします。なお、G ビズ ID 等・Microsoft アカウントを既にお持ちの方は、これらのアカウントを利用することができます。

# 1-1.仮登録

e-Gov アカウント仮登録入力画面を開き、e-Gov アカウントとして使用するメ ールアドレスを入力し、仮登録します。

(1) e-Gov アカウントとして使用するメールアドレスを入力します。

| e-Gov アカウント |                                                                                                    |                                    |                                           |                          |
|-------------|----------------------------------------------------------------------------------------------------|------------------------------------|-------------------------------------------|--------------------------|
| 仮登録入力       | 仮登録内容確認                                                                                            | $\geq$                             | 仮登録完了                                     |                          |
|             | e-Govアカウント仮登録入力<br>e-Govアカウントはマイページにログインする時など、e-G<br>ービスにお使いいただけます。<br>最初に受信可能な電子メールアドレスを入力してください。 | ここで入力し<br>ログイン時に<br>メールアドレ<br>クリック | したメールアドレスが<br>「使用するメールア<br>スを入力したら、「P<br> | 、<br>ドレスとなります<br>り容を確認]を |
|             | ▲ メールアドレス<br>abcd@efg.jp内容を確認                                                                      |                                    |                                           | D                        |
|             | ごのページを閉じる                                                                                          |                                    |                                           | 21.476-488               |
|             |                                                                                                    |                                    |                                           |                          |

(4)入力したメールアドレスに間違いがないか確認します。

| 仮登録入力 | 板登録内容確認                                                                                                    | 仮登録完了           |
|-------|----------------------------------------------------------------------------------------------------|-----------------|
|       | Govアカウント仮登録内容確認<br>カ内容を確認し、「登録」ボタンを押してください。<br>メールアドレス egov02@test.com<br>修正 登録<br>メールアドレスに間違<br>最終確認して[登録] | 遣いがないか<br>をクリック |
|       |                                                                                                    |                 |

(5) 仮登録は完了です。アカウント本登録の案内メールを確認しましょう。

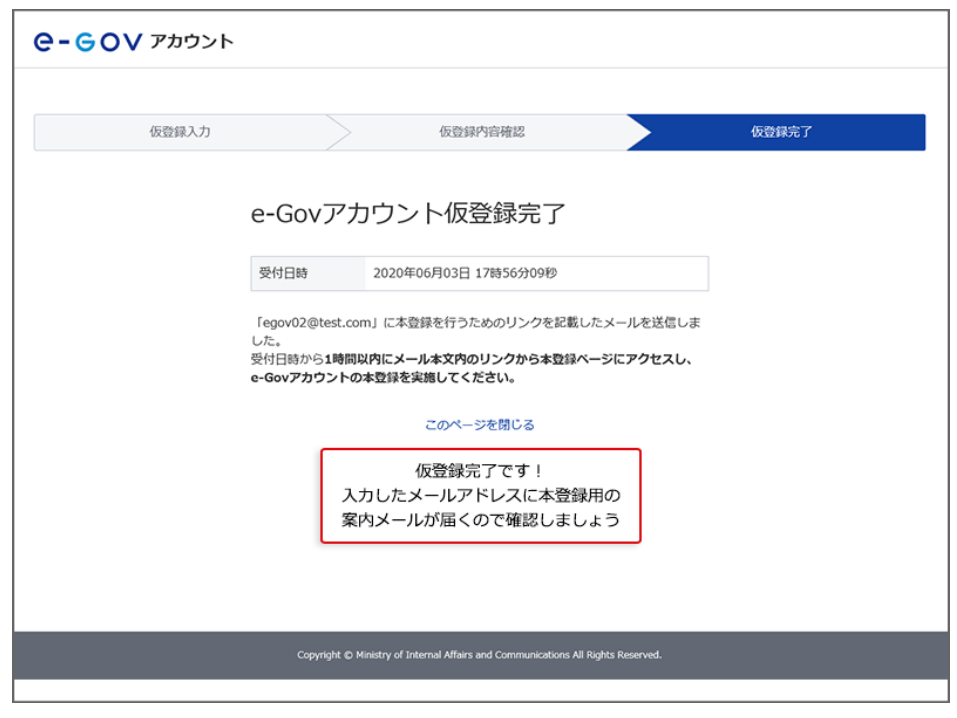

#### 関連リンク

e-Gov アカウントの登録方法

# 1-2.メール確認

(1)仮登録したメールアドレス宛に「[e-Gov]アカウント本登録のご案内」メールが届いて

いるか、受信確認を行います。

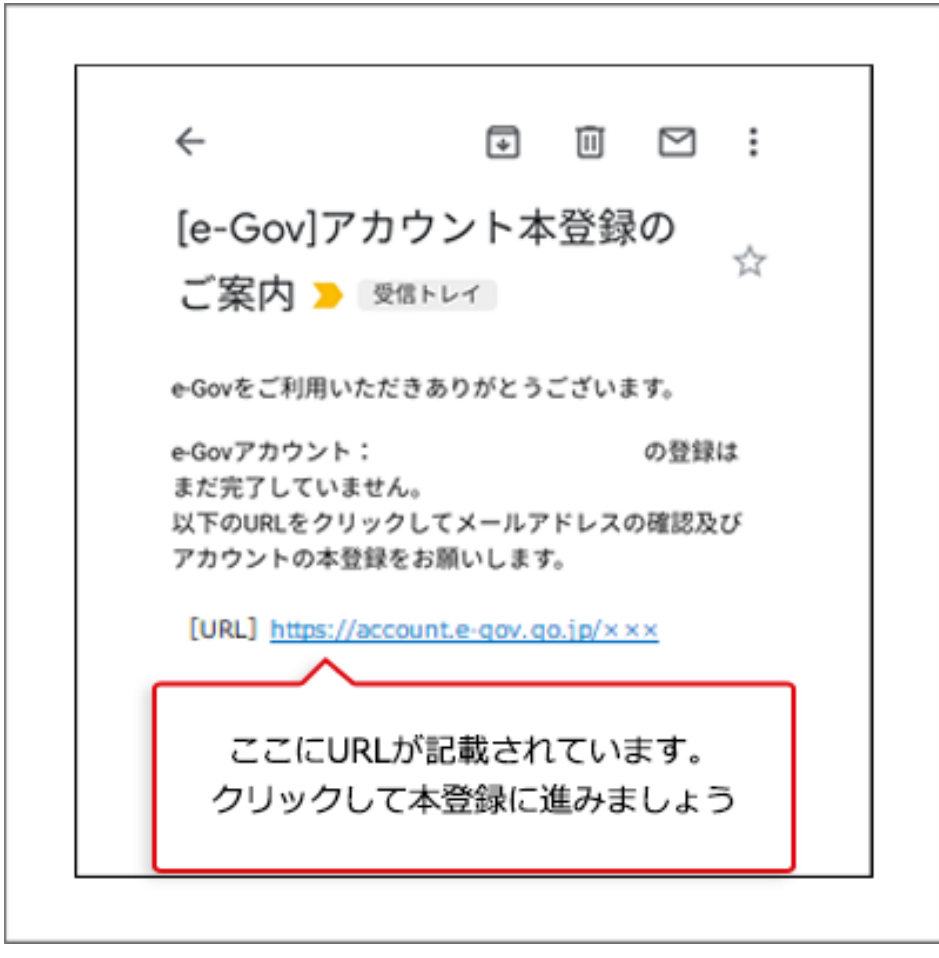

(注意) この画像は Android スマートフォンのメール画面です。ご利用のメールソフトによって 画面は異なります。

# 1-3.本登録

ログイン時に使用するパスワードを設定し、e-Gov アカウントを本登録します。

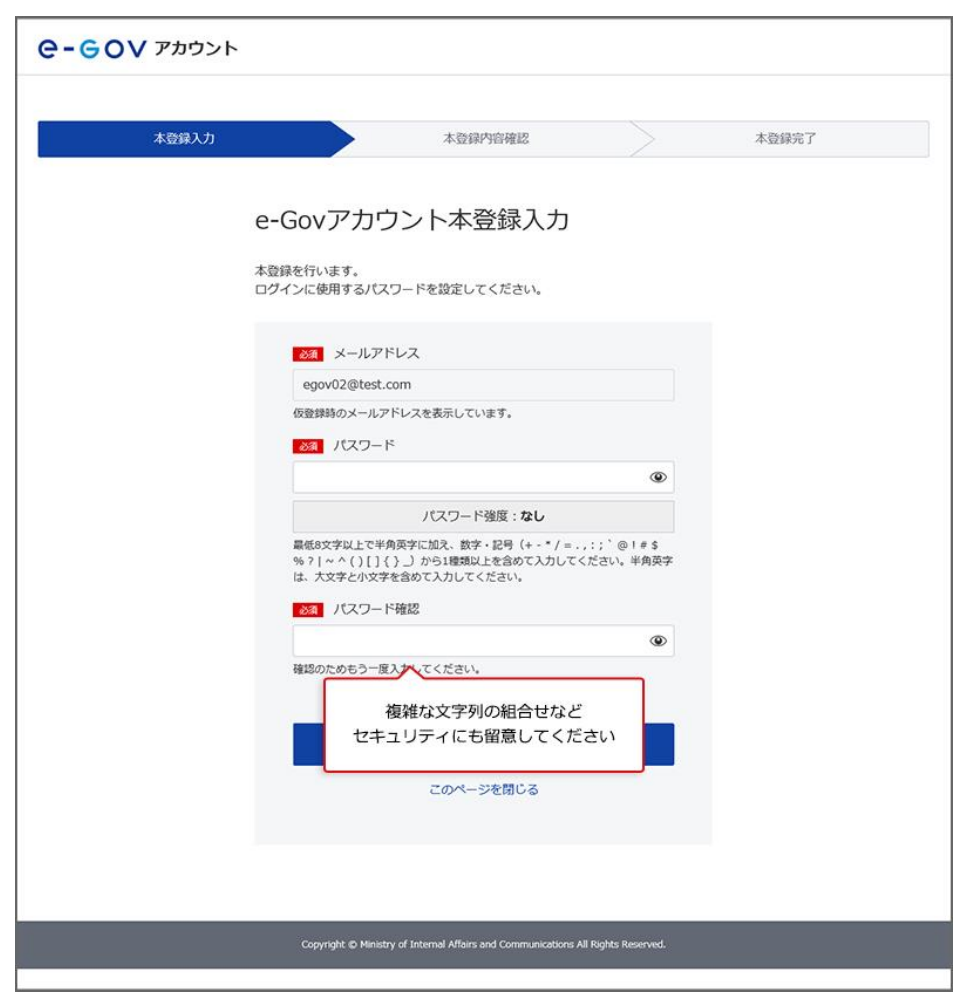

(1) パスワード入力画面(入力前)

設定したパスワードは忘れないように、メモをとりましょう。

ブラウザをご利用の場合、ブラウザの標準機能又はお使いのパスワードマネージャにより、パ スワードの保存・管理が可能です。

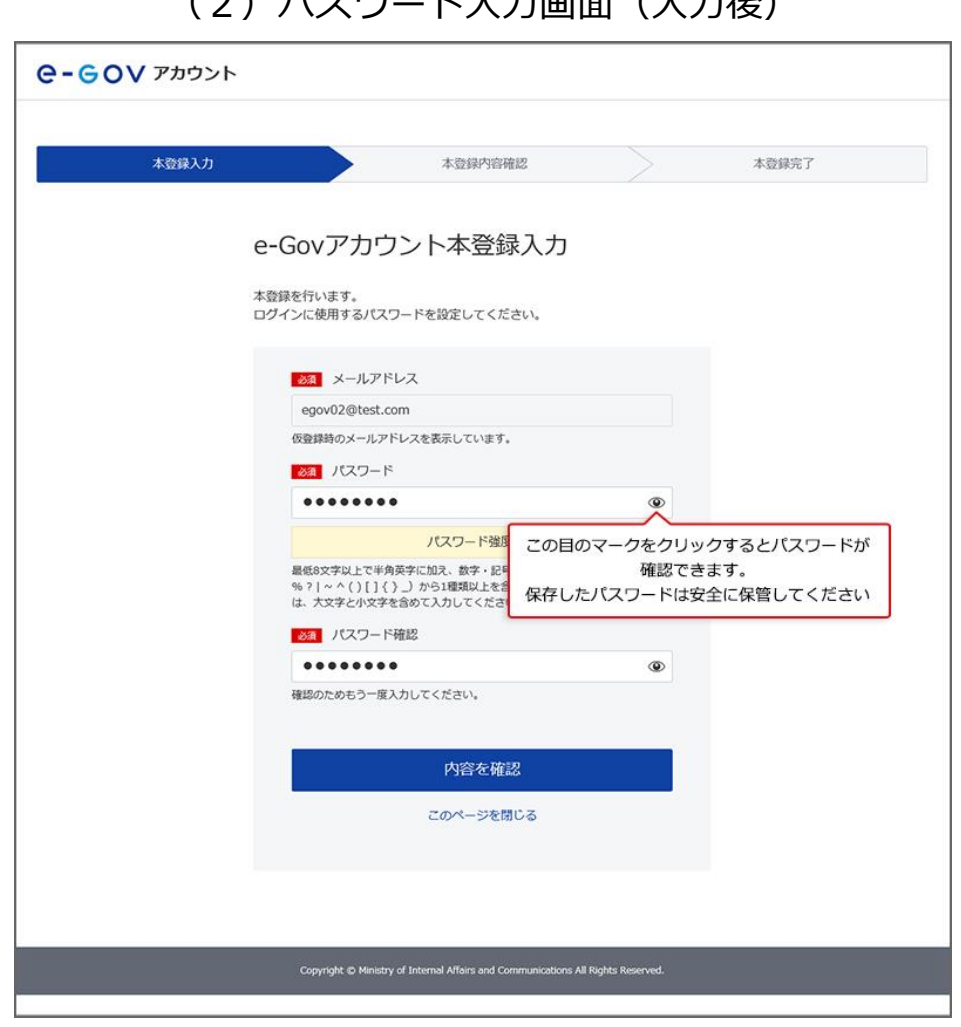

#### (2)パスワード入力画面(入力後)

以上でアカウント登録手続は、終了となります。

#### ブラウザに記憶させたパスワードの確認方法

パスワードの確認方法

関連リンク

e-Gov アカウントの登録方法

# よくある質問

#### Q1:e-Gov で使用できるアカウントには、どんな種類がありますか?

A1:e-Gov では、e-Gov アカウントのほか、外部認証サービスである G ビズ ID や Microsoft アカウントを使用できます。

これら外部認証サービスのアカウントを利用する場合は、e-Gov アカウントの取得は不要です。お持ちのアカウントのメールアドレスとパスワードを使用して、すぐにログインできます。

### Q2:メールアドレスをたくさん持っているのですが、どのメールアドレスを使っていいのか分 かりません。

A2:e-Gov に登録したメールアドレスを忘れてしまうと、e-Gov へのログインや、e-Gov 電子 申請が利用できなくなります。

普段からよく使用されているメールアドレスや、勤務先でご利用されているメールアドレスな ど、ご利用の用途に応じて、ご自身で覚えているメールアドレスを使用することを推奨します。

#### Q3:e-Gov アカウントは必ず作成しないといけないのでしょうか?

A3:e-Gov へのログインや、e-Gov 電子申請を利用するためには、e-Gov アカウントを登録 していただく必要があります(既に G ビズ ID、Microsoft アカウントをご利用の場合を除きま す。)。アカウント取得までのお時間は、5~10 分程度が目安になります。

# Q4:e-Gov アカウントを利用して、e-Gov 以外のサービスにログインすることはできますか?

A4:e-Gov アカウントは、e-Gov が提供するサービスでのみご利用いただけます。例えば、G ビズ ID でログイン可能な他のサービスなどでは、e-Gov アカウントを利用することはできませ ん。

#### Q5:登録したメールアドレスにメールが届きません。

A5: ネットワークの状況により、メール配信に遅れが生じ、メールの受信確認ができない場合 があります。その場合は、少し時間をおいてから再度ご確認をお願いします。 それでもメール受信が確認できない場合は、仮登録したメールアドレスを間違えたことが原

因と考えられます。その場合は、お手数ですが、再度アカウント登録を行ってください。

# 2.アプリのインストール

e-Gov 電子申請を使って電子申請をするときには、e-Gov 電子申請アプリケーションを 使用します。

ここでは、e-Gov 電子申請アプリケーションのインストールの流れをご案内します。

#### 2-1.Windows 版でのアプリインストール手順 >

### 2-2.macOS 版でのアプリインストール手順 >

# 2-1.Windows 版でのアプリインストール手順

e-Gov 電子申請アプリケーションのバージョンが 2.1.4.0 以前の場合、インストール済み のものをアンインストールし、改めて最新版の電子申請アプリケーションをインストールして 下さい。

アプリケーションをダウンロードします。

| 設定手順を確認 []                                                                                              |
|----------------------------------------------------------------------------------------------------|
| 3 アプリケーションのインストール<br>e-Gov電子申請アプリケーションをインストールします。<br>なお、インストールには、管理者アカウントトポメロスオ<br>Windows版をクリックしましょう m |
| e-Gov電子申請アプリケーションの<br>ダウンロード(Windows版)<br>インストール手順を確認(Windows版) ロ                                       |
| 準備が出来たらマイページへ                                                                                           |
| マイページへ<br>(e-Gov電子申請アプリケーション<br>」                                                                       |
|                                                                                                    |

(1)ダウンロード画面

関連リンク

利用準備

アプリケーションをインストールします。

ダウンロードした ZIP ファイルを展開して、インストーラーを起動します。

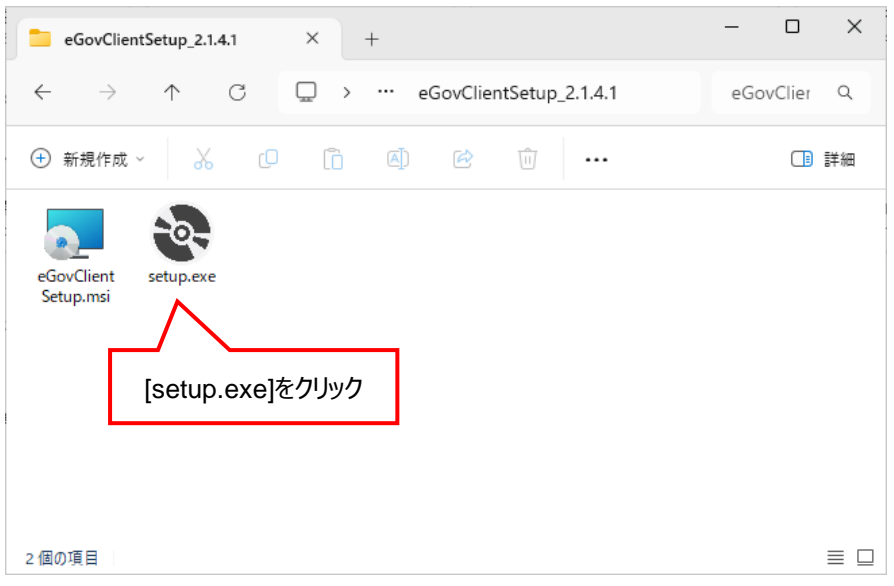

(1) セットアップファイル

(2) インストール画面①

| 🛃 e-Gov電子申請アプリケーション                                                                        | _              |              | ×         |
|--------------------------------------------------------------------------------------------|----------------|--------------|-----------|
| e-Gov電子申請アブリケーション セットアッブ ウ<br>へようこそ                                                        | ィザード           |              |           |
| インストーラーは e-Gov電子申請アプリケーション をインストールする<br>します。                                               | 5ために必          | 要な手川         | 藤示        |
| この製品は、著作権に関する法律および国際条約により保護されてい<br>または一部を無断で複製したり、無断で複製物を頒布すると、著作権<br>注意ください。<br>[次へ]をクリック | はす。この<br>の侵害とな | )製品の<br>心ます0 | 全部<br>)でご |
| 〈 戻る(B) 次へ(N                                                                               | 0>             | キャン          | en        |

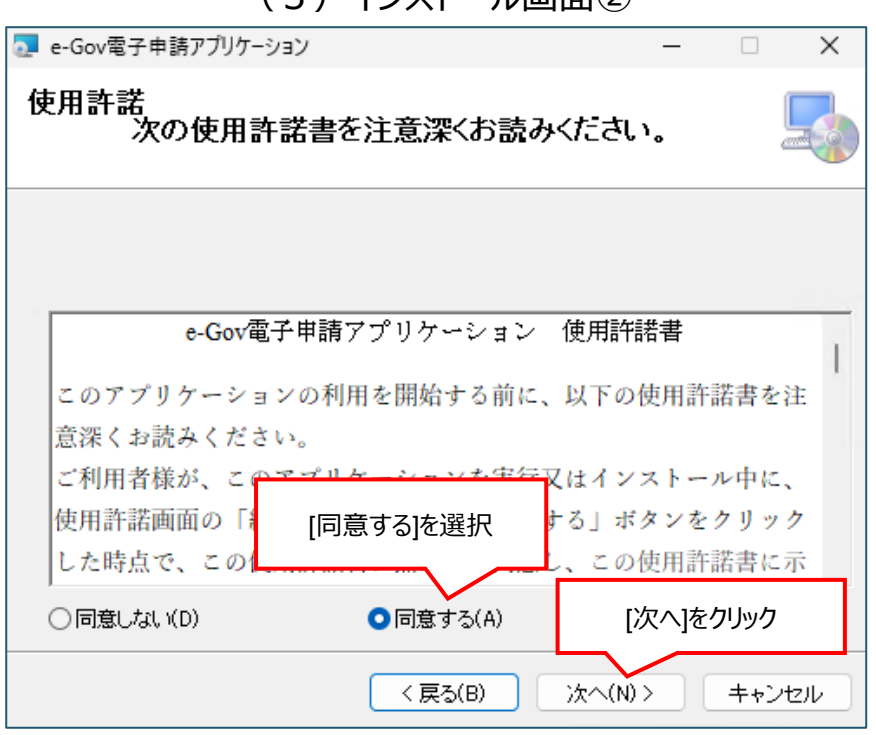

(3) インストール画面②

(4) インストール画面③

| 🛃 e-Gov電子申請アプリケーション                                                                                               | _            |                | ×         |
|----------------------------------------------------------------------------------------------------|--------------|----------------|-----------|
| インストール フォルダーの選択                                                                                                   |              |                |           |
| インストーラーは次のフォルダーへ e-Gov電子申請アプリケーション を<br>このフォルダーにインストールするには[次へ]をクリックしてください。別<br>トールするには、アドレスを入力するか[参照]をクリックしてください。 | インスト<br>のフォノ | ・ールしま<br>ルダーに  | す。<br>インス |
| フォルダー(E):<br>C:¥Program Files (x86)¥eGovClient¥                                                                   |              | 参照( <u>R</u> ) |           |
|                                                                                                    | ディ           | ィスク領域          | ŧ(D)      |
|                                                                                                    |              |                |           |
| [次へ]をクリック                                                                                                    |              |                |           |
| < 戻3(B) (次へ(N))                                                                                                   |              | キャン            | セル        |

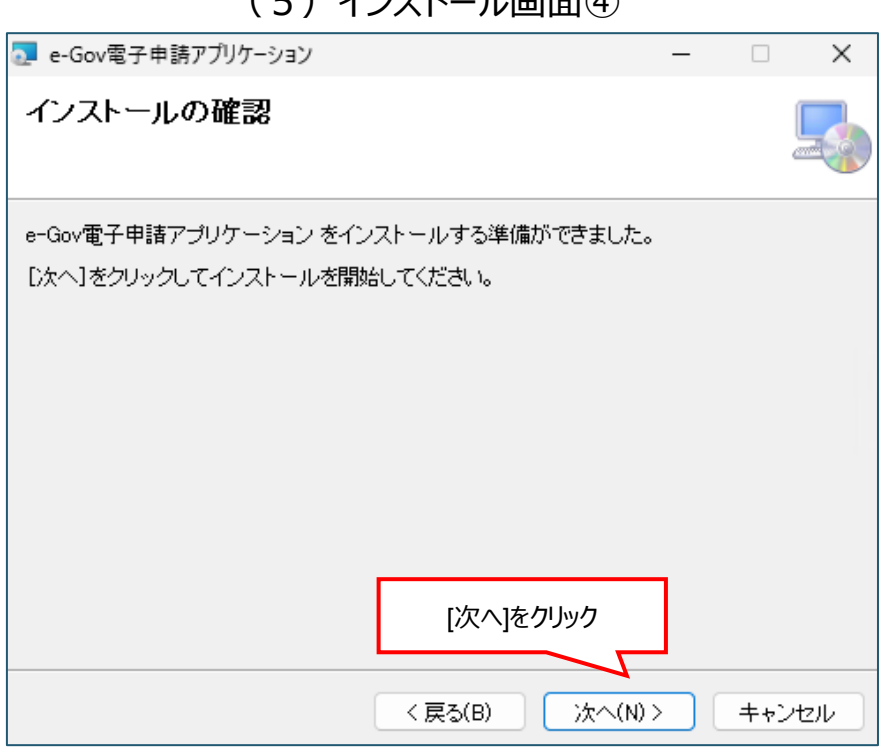

#### (5) インストール画面④

(6) インストール画面⑤

| 🛃 e-Gov電子申請アプリケーション                                              | – 🗆 X                |
|------------------------------------------------------------------|----------------------|
| インストールが完了しました。                                                   |                      |
| e-Gov電子申請アブリケーション は正しくインストールされました。<br>終了するには、 [閉じる] をクリックしてください。 | •                    |
|                                                                  |                      |
|                                                                  |                      |
| Windows Update で、NET Framework [閉じる]をクリック                        | 認してください。             |
| < 戻る(B) 開                                                        | じる( <u>C</u> ) キャンセル |

以上で、Windows版アプリケーションのインストールは終了となります。初回ログインの場合は、このあと、2要素認証の設定に進みます。2要素認証の設定方法についても、このページ下部でご案内しています。

#### 関連リンク

利用準備

電子申請アプリケーションの更新について

# 2-2.macOS 版でのアプリインストール手順

アプリケーションをダウンロードします。

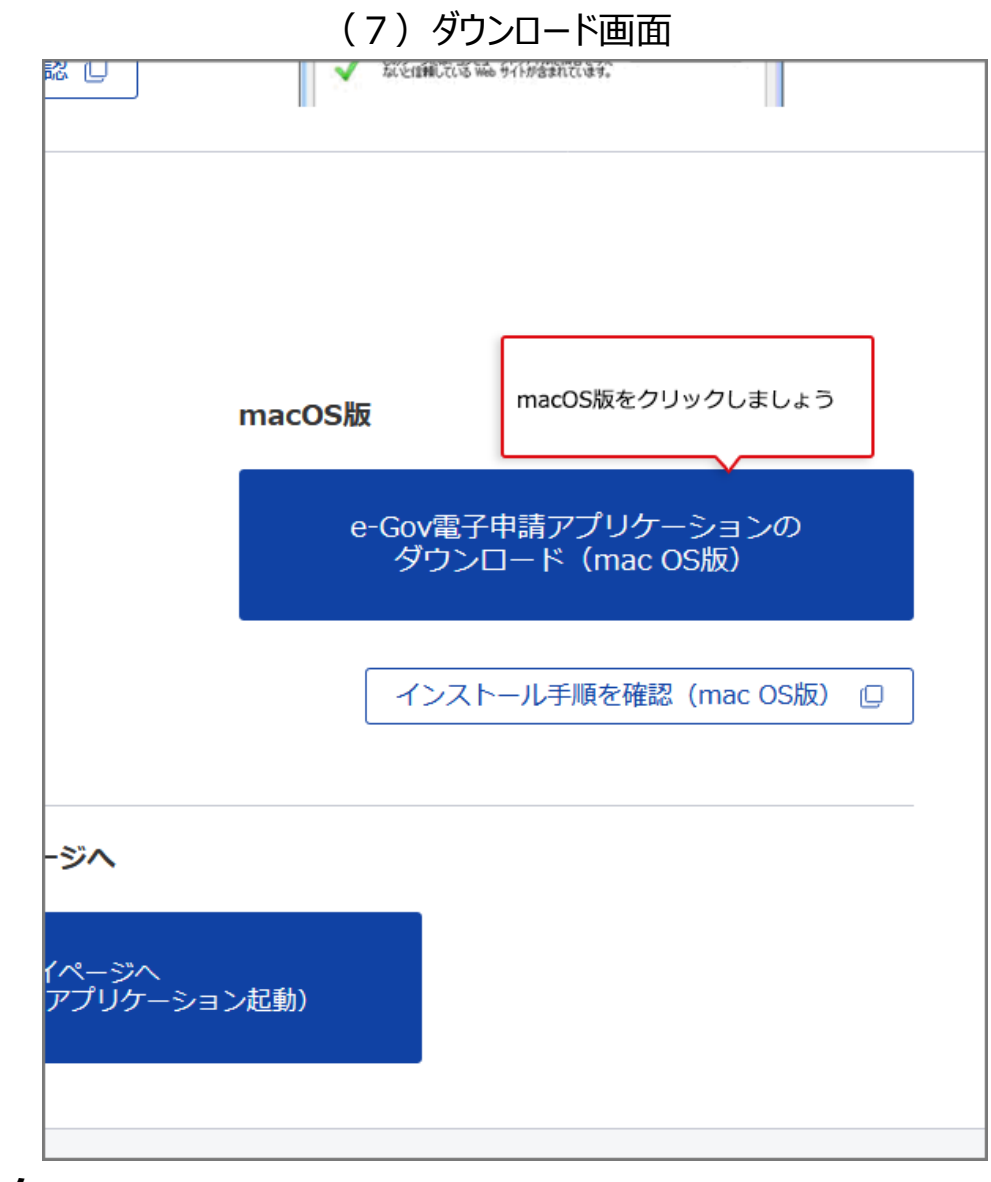

#### 関連リンク

利用準備

アプリケーションをインストールします。

| (8)インストール画面①                                                                                             |                                       |
|----------------------------------------------------------------------------------------------------|---------------------------------------|
| 🗧 🕘 👘 🤤 e                                                                                                | -Gov 電子申請アプリケーション v2 のインストール          |
|                                                                                                    | ようこそ e-Gov 電子申請アプリケーション v2インストーラヘ     |
| <ul> <li>はじめに</li> <li>使用許諾契約</li> <li>インストール先</li> <li>インストールの種類</li> <li>インストール</li> <li>概要</li> </ul> | このソフトウェアをインストールするために必要な手順が表示されま<br>す。 |
|                                                                                                    | [続ける]をクリック                            |
|                                                                                                    | 戻る続ける                                 |

### (9) インストール画面②

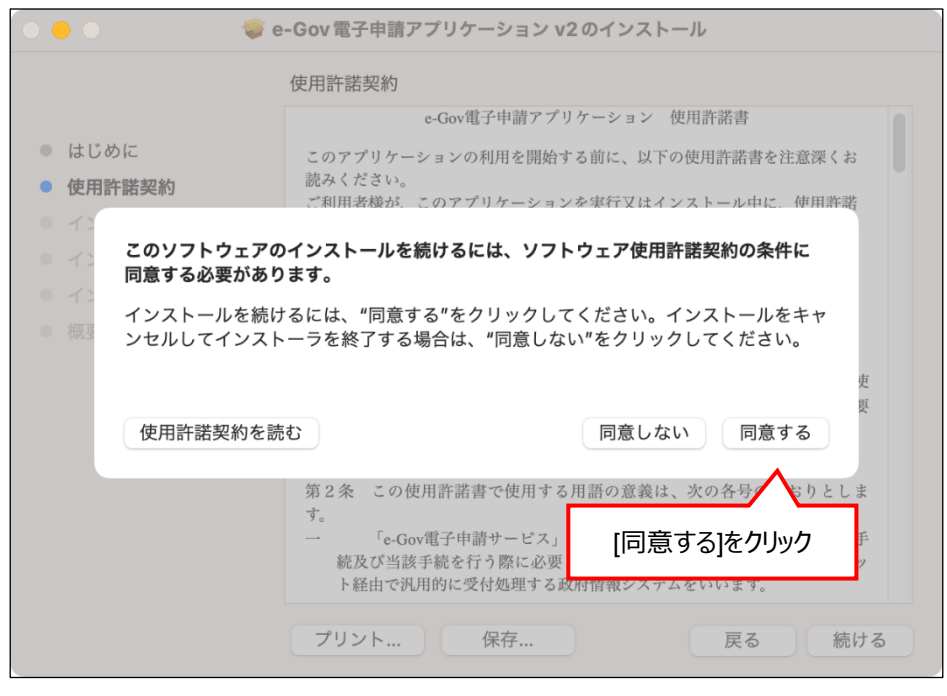

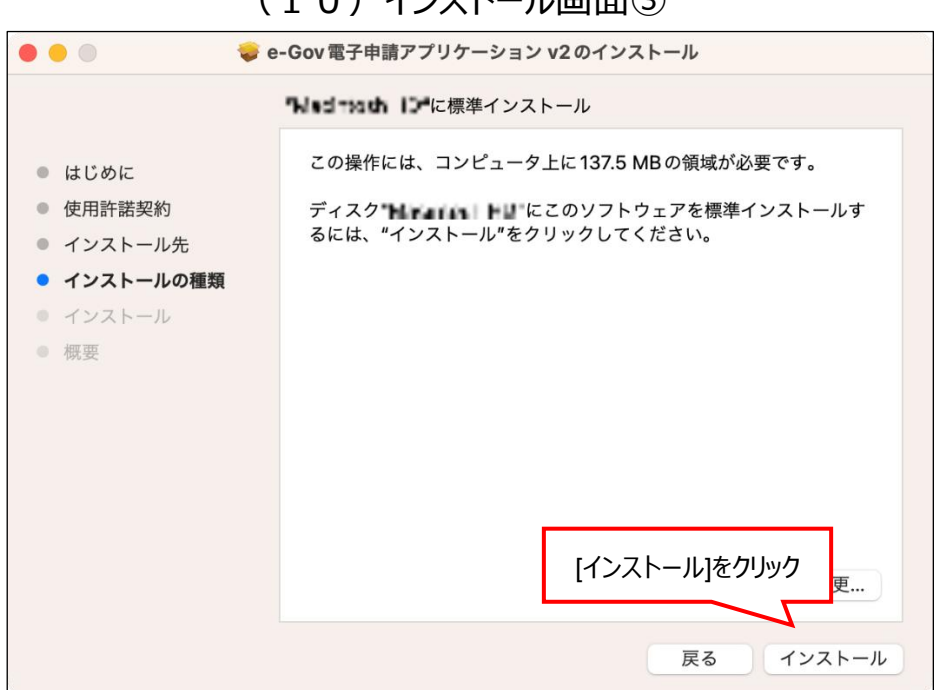

#### (10) インストール画面③

#### (11) インストール画面④

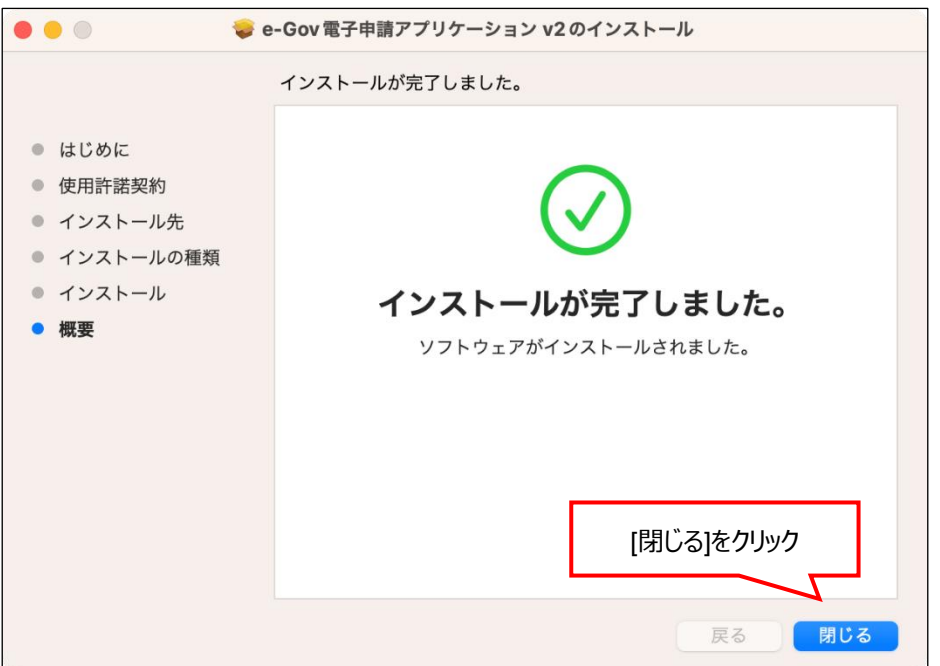

以上で、macOS版アプリケーションのインストールは終了となります。初回ログインの場合は、このあと、2要素認証の設定に進みます。2要素認証の設定方法についても、この ページ下部でご案内しています。

#### 関連リンク

<u>利用準備</u> 電子<u>申請アプリケーションの更新について</u>

# 2-3.2要素認証・追加認証の設定

#### 2-3-1.2要素認証・追加認証とは?

e-Gov アカウントを利用する際には、先ほど登録したアカウント(メールアドレス・パスワード)での認証に加えて、2要素認証または追加認証が必要となります。 このうち、スマートフォン等のデバイスをお持ちの方は、2要素認証の利用が推奨されます。

Gビズ ID や Microsoft アカウントを利用される方は以下でご案内する2要素認証・追加認証の設定は不要です。

それぞれの認証サービスが提供する2要素認証等の設定方法をご確認ください。

<u> G ビズ ID</u>

Microsoft アカウント

Google アカウント

| 認証方法            | 内容                          |
|-----------------|-----------------------------|
| 。このマカウント認証      | e-Gov アカウントで登録したメールアドレスと    |
|                 | パスワードで認証します。                |
|                 | Authenticator(オーセンティケーター)と呼 |
| っ亜素詞詞           | ばれる専用アプリに表示される 6 桁の数字で認     |
| Z 安米 <b>訫</b> 趾 | 証します。ご利用のスマートフォン等にアプリ       |
|                 | のダウンロードが必要になります。            |
| ऽ॑ॻ॑ॸॻॾॻॾॻ      | 秘密の質問と答えをあらかじめ登録しておき、       |
| 但川ഹ旺            | その組合せを用いて認証します。             |
| 初同ロガイン時にけっ亜表認証  | ・追加認証の設定が必要です               |

初回ログイン時には2要素認証・追加認証の設定が必要です。

以下の手順にしたがって、設定していきましょう。

# 2-3-2.2 要素認証をご利用の場合

| e-00v                     |                                                                                  |                                                            |
|---------------------------|----------------------------------------------------------------------------------|------------------------------------------------------------|
|                           | e-Govアカウントログイン                                                                   | ,<br>登録したe-Govアカウント情報を入力し<br>てログインします                      |
|                           | メールアドレス                                                                          |                                                            |
|                           | パスワード                                                                            | ۲                                                          |
|                           | パスワードを忘れた方 🏼                                                                     |                                                            |
|                           | ログイン                                                                             |                                                            |
|                           | e-Govアカウント登録ページへ 🛛                                                               |                                                            |
|                           | または以下のアカウントでログイン                                                                 |                                                            |
|                           | GビズIDでログイン                                                                       |                                                            |
|                           | Microsoftでログイン                                                                   |                                                            |
| メンテナンス情報                  |                                                                                  | ≔一覧                                                        |
| •<br>2020年04月03日 e-Gov 20 | 20年のメンテナンスのスケジュールについて                                                            |                                                            |
| マルサイトについて                 | −*20回)−セセッア 20回用約 超(建設時間古鉄) 賞                                                    | 22月後の 明白水子 カコーや明みは はノトラルゴ                                  |
| 2097 NEOUT                | ご利用にあたって 利用規約 個人情報収扱力計 私<br>Copyright © Ministry of Internal Affairs and Communi | MBRG28 刷発音ボータル お問合せ サイトマップ<br>cations All Rights Reserved. |

(12) e-Gov アカウントにログインします。

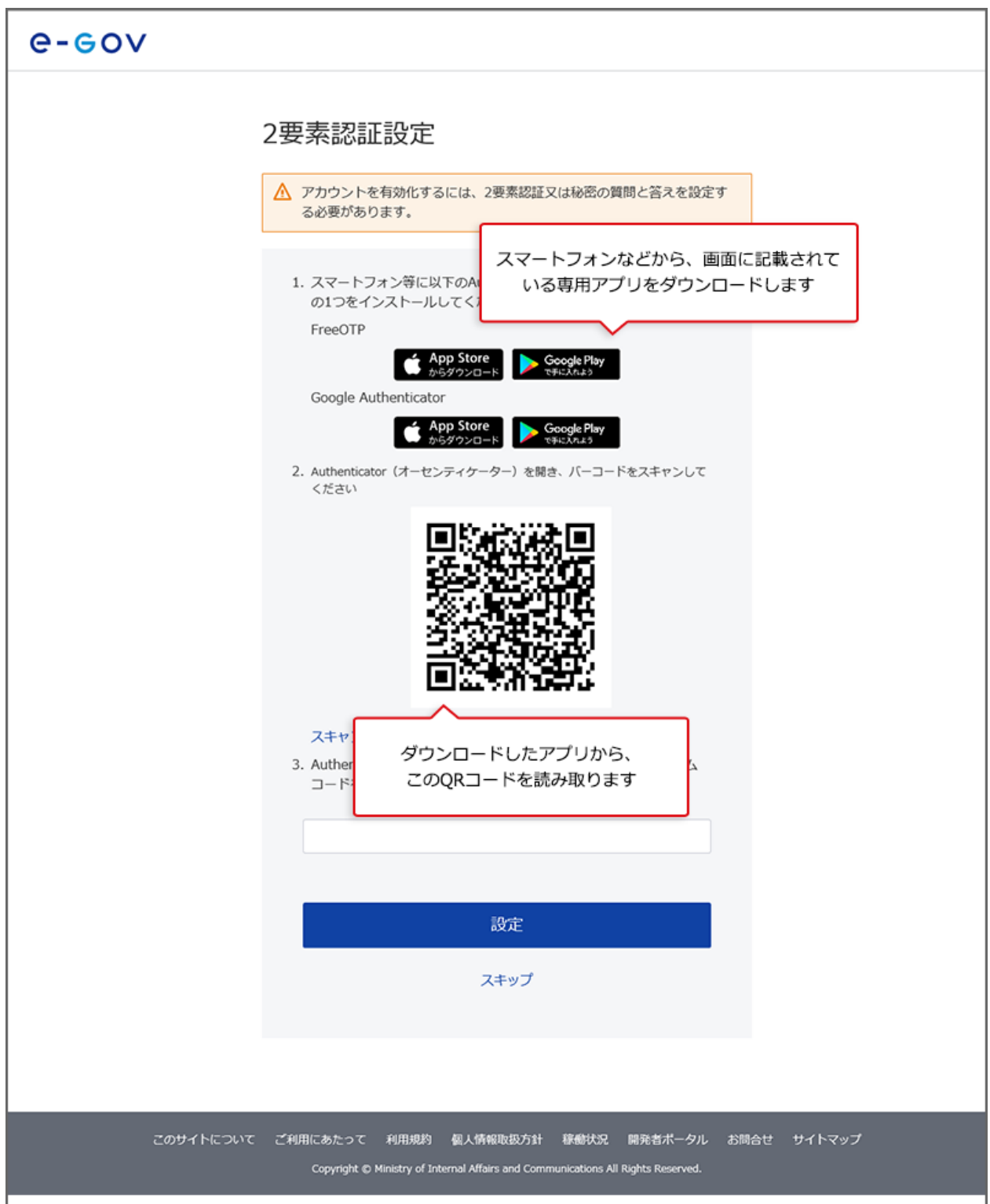

(13)2要素認証設定に必要な専用アプリをダウンロードし、設定を行います。

# 2-3-3.freeOTP を利用する場合

(14) freeOTP の操作画面①

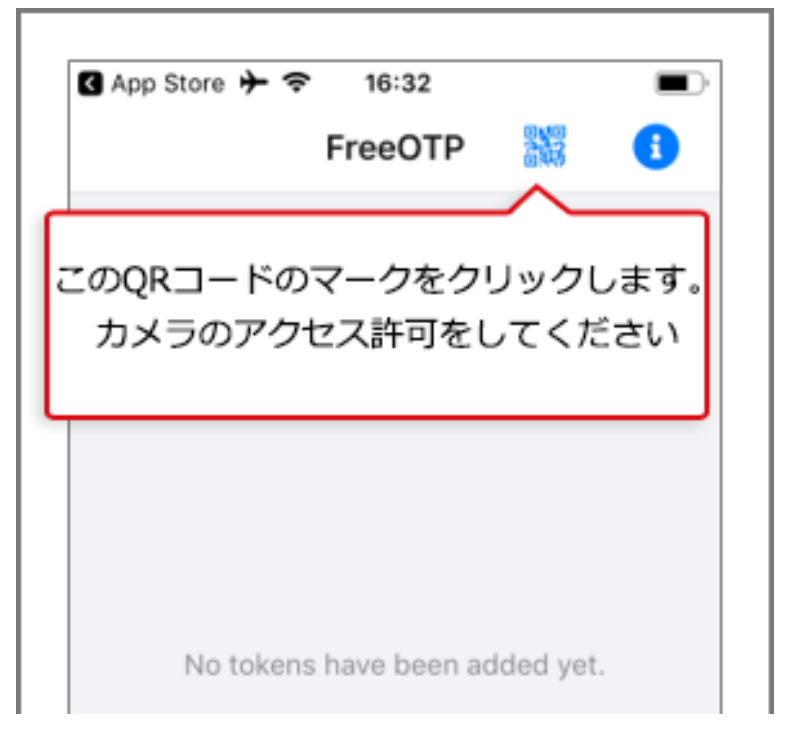

## (15) freeOTP の操作画面②

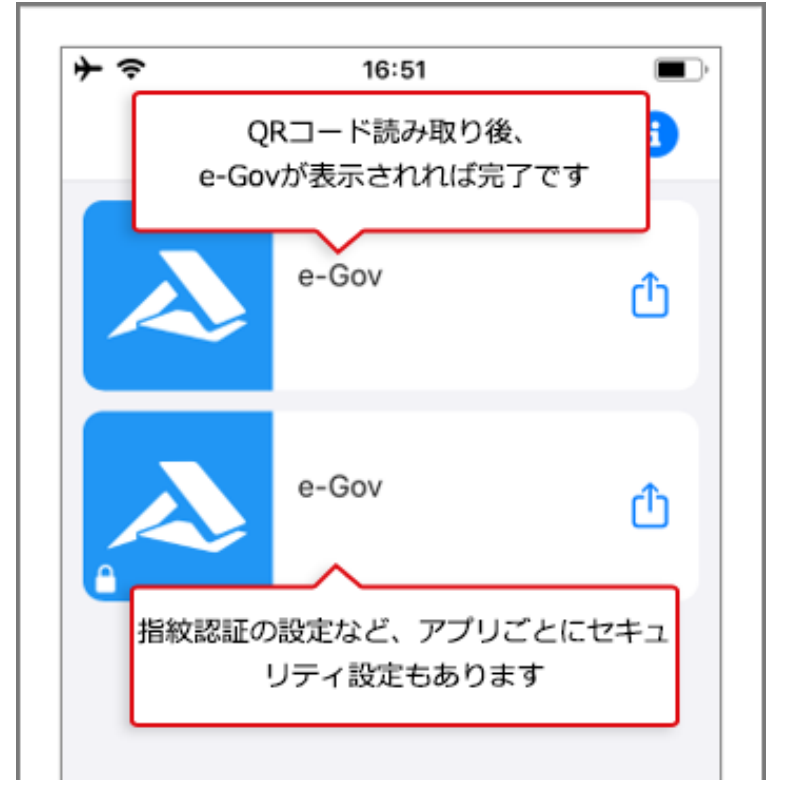

# 2-3-4.Google Authenticator を利用する場合

(16) Google Authenticator の設定画面①

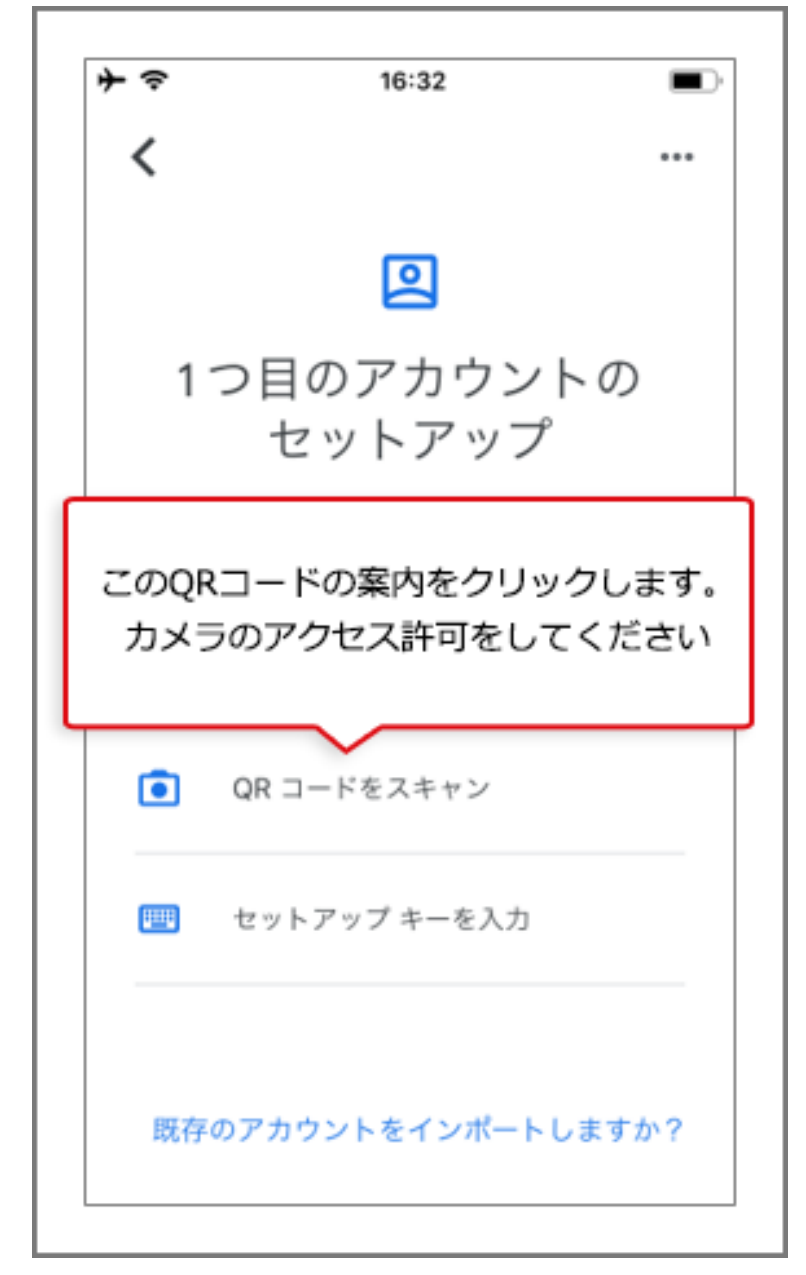

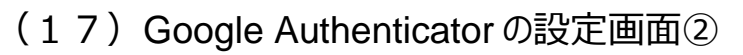

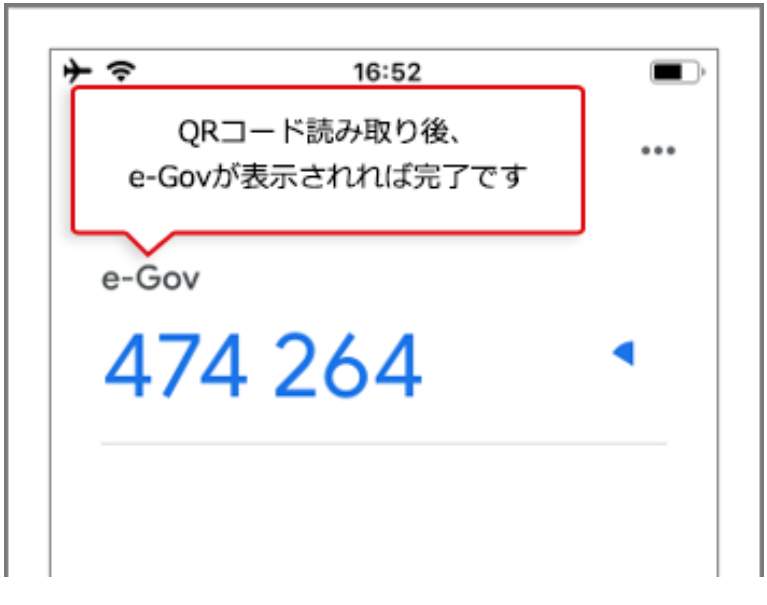

### (18)専用アプリに表示される6桁の数字について

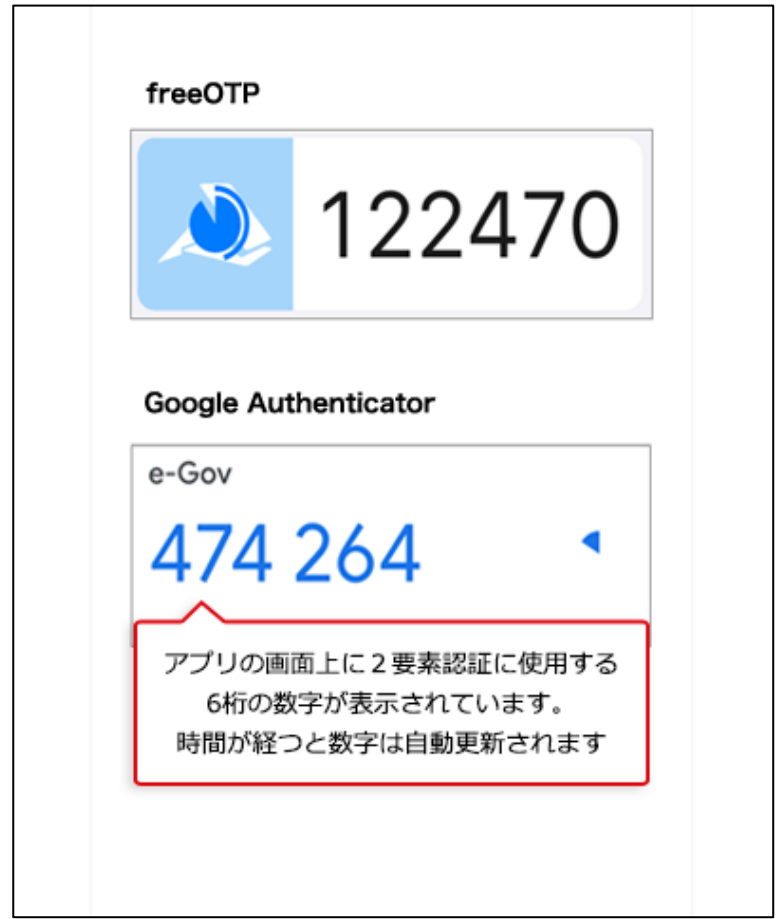

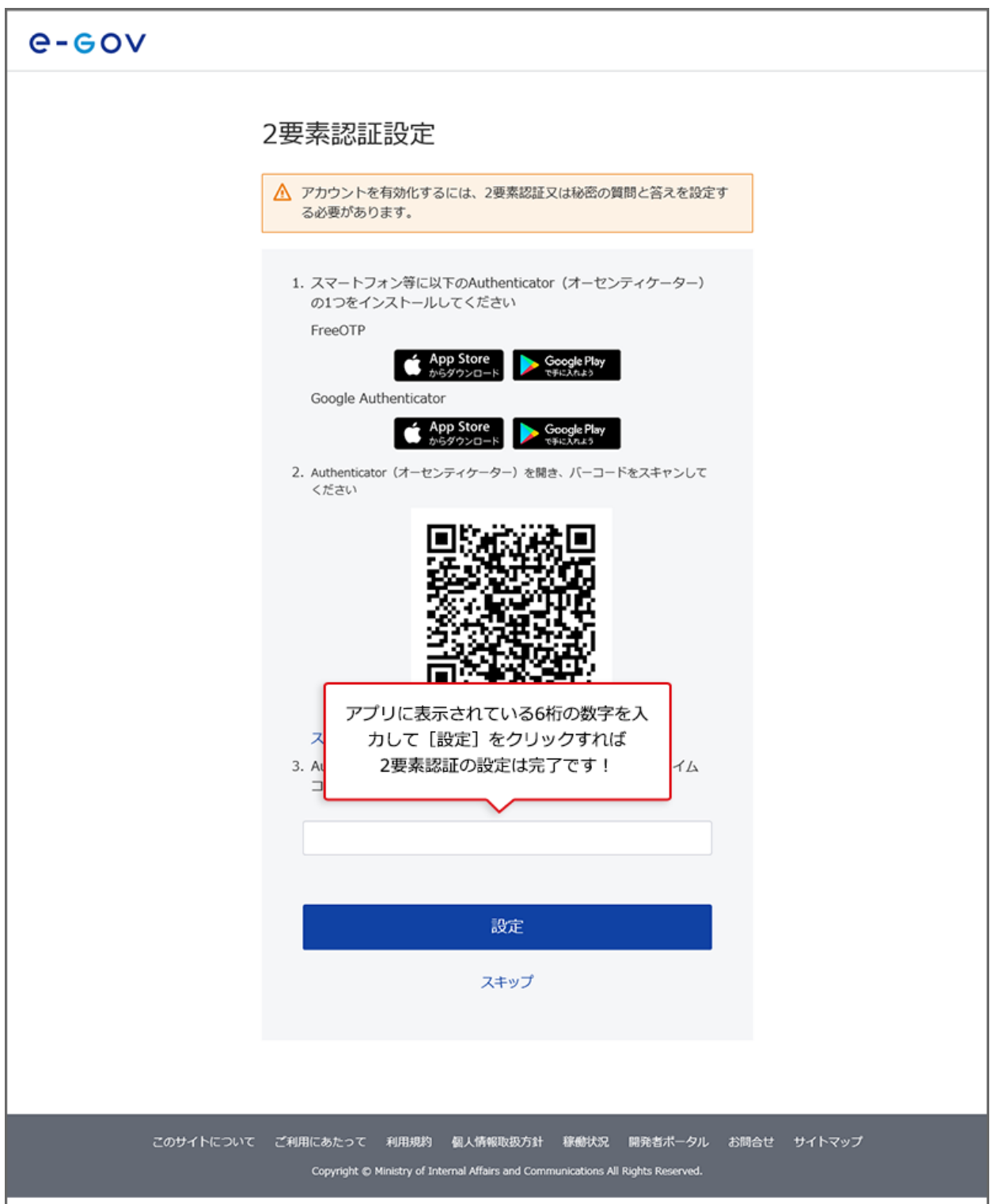

(19)専用アプリに表示された6桁の数字の入力を行います。

認証後、マイページにログインできたらすべての設定が完了となります。

これ以降、e-Gov アカウントでログインする際は、2 要素認証画面が表示されますので、 アプリに表示されている 6 桁の数字を入力してください。

(20) ワンタイムコード(専用アプリに表示される6桁の数字)の入力

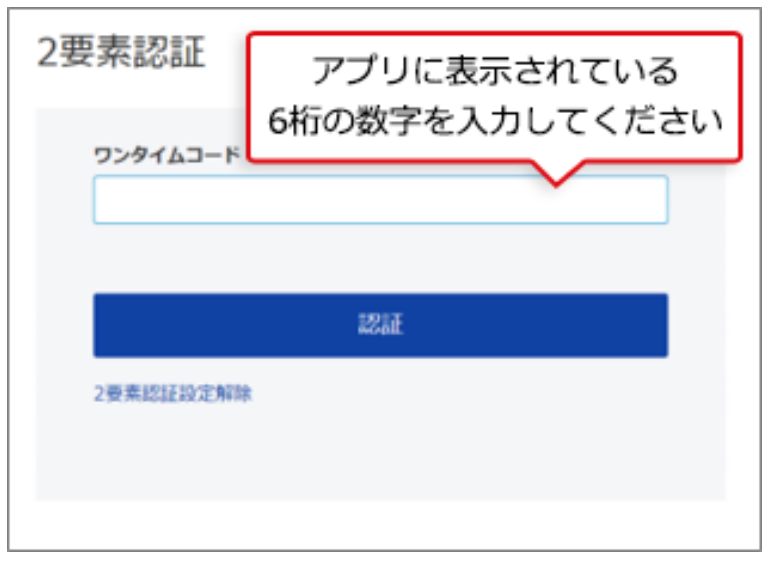

# 2-3-5.追加認証をご利用の場合

(21)専用アプリの利用が難しい方は、追加認証をご利用ください。

| e-cov    |                                                                                                    |
|----------|----------------------------------------------------------------------------------------------------|
|          | 2要素認証設定                                                                                                    |
|          | ▲ アカウントを有効化するには、2要素認証又は秘密の質問と答えを設定す<br>る必要があります。                                                                                                    |
|          | 1. スマートフォン等に以下のAuthenticator(オーセンティケーター)<br>の1つをインストールしてください<br>FreeOTP                                                                                                    |
|          | Coogle Play     Coogle Authenticator     App Store     App Store     App Store     App Store     App Store     App Store     App Store     App Store     Diade Play     Diade Play |
|          | 2. Authenticator (オーセンティケーター) を開き、バーコードをスキャンして<br>ください                                                                                                    |
|          |                                                                                                    |
|          | スキャンできない<br>3. Authenticator(オーセンティケーター)に表示されたワンタイム<br>コードを入力し、[設定]をクリックして設定を完了します                                                                                                    |
|          | 設定                                                                                                    |
|          | スキップ<br>専用アプリの利用が難しい方は、<br>2 要素認証設定画面で[スキップ]を<br>クリックしてください                                                                                                    |
| このサイトについ | ヽて ご利用にあたって 利用規約 個人情報取扱方針 稼働状況 開発者ポータル お問合せ サイトマップ<br>Copyright © Ministry of Internal Affairs and Communications All Rights Reserved.                                                                                                    |

| e-gov     |                                                                                                    |
|-----------|----------------------------------------------------------------------------------------------------|
|           | <ul> <li>         は加認証設定          A密の質問と答えを設定してください。              にれらの質問と答えは、新しいP(</li></ul>                                        |
|           | 設定                                                                                                    |
|           |                                                                                                    |
|           |                                                                                                    |
| このサイトについて | ご利用にあたって 利用規約 個人情報取扱方針 稼働状況 開発者ポータル お問合せ サイトマップ<br>Copyright © Ministry of Internal Alfairs and Communications All Rights Reserved. |

(22)追加認証設定画面で秘密の質問を選択、回答を入力します。

設定後、マイページにログインできたらすべての設定が完了となります。 これ以降、e-Gov アカウントでログインする際は、追加認証画面が表示されますので、今 回登録した質問と回答を選択・入力してください。

# (注意)e-Gov 電子申請アプリケーションは更新される場合がありま す

### 2-3-6.アプリケーションのアップデートとは?

e-Gov 電子申請アプリケーションは、利便性向上を目的とした機能改善や、セキュリティの維持・向上を図るため、アップデートを行う場合があります。

アップデートを行わないと、e-Gov 電子申請をご利用いただくことができませんので、画面の表示にしたがって、アップデートを行って下さい。

(23) e-Gov 電子申請アプリケーションのアップデートに関するメッセージ表示

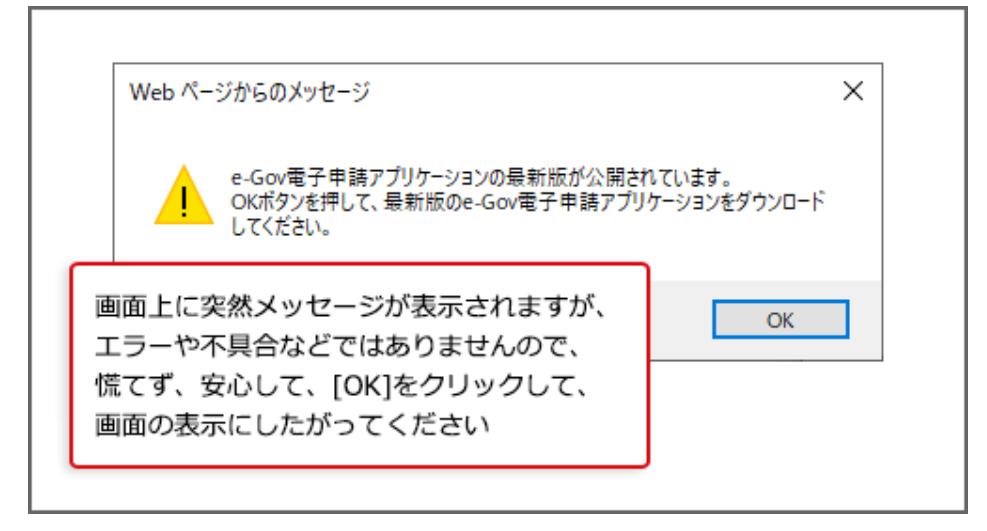

#### 関連リンク

e-Gov 電子申請アプリケーションの更新について

準備ができたらマイページへ マイページの使い方

# よくある質問

### Q1:電子申請アプリケーションのインストールは、初めて e-Gov 電子申請を利用する場 合の一回のみ、インストールすればよいですか?

A1:e-Gov 電子申請アプリケーションは、利便性向上を目的とした機能改善や、セキュリティの維持・向上を図るため、アップデートを行う場合があります。アップデートを行わないと、e-Gov 電子申請をご利用いただくことができませんので、画面の表示にしたがって、再度インストールを行って下さい。

#### Q2:2 要素認証とは何ですか?

A2:e-Gov アカウント(メールアドレス・パスワード)での認証に加え、普段お使いのスマホな どでも認証を行います。この認証方法には、スマートフォン等で専用アプリのダウンロードが必 要になります。

#### Q3:2 要素認証は面倒なのですが、2 要素認証を解除することはできますか?

A3:e-Gov アカウントをご利用いただく場合には、2 要素認証または追加認証のどちらかの 設定が必要になります。そのため、2 要素認証をご利用されない場合でも、追加認証の設 定は必要となります。

なお、スマートフォン等にインストールした Authenticator(オーセンティケーター)を機種変 更等で利用できなくなり、ワンタイムコードを確認できなくなった場合に Authenticator を再 設定できるようにするために、2 要素認証の設定解除機能をご用意しています。 詳細は、2 要素認証設定解除をご確認ください。

#### Q4:2 種類の Authenticator を利用できるようですが、どちらがおすすめですか?

A4:どちらを選んでいただいても問題ございません。

既にどちらかのアプリを利用している場合は、追加でアプリをインストールする必要がありませんので、インストール済みのアプリを利用して e-Gov を追加設定することをお勧めします。 追加設定の方法については、本ページでご紹介した手順で登録が可能です。

### Q5:Authenticator で表示される6桁の数字を入力しても先に進みません。

A5:Authenticator に表示される 6 桁の数字は、一定時間(30 秒)ごとに変更されます。

この時間制限中にログイン画面で6桁の数字を入力しないとエラーとなりますので、エラーとなった場合は再度 Authenticator に表示される6桁の数字を入力してください。

# 3.マイページの使い方

e-Gov 電子申請のマイページの使い方をご案内します。

# 3-1.マイページをご紹介します

# 3-1-1.マイページの見方

| ●-●● ● ● ● ● ● ● ● ● ● ● ● ● ● ● ● ● ●                                                                                                     | 前回ログイン 2024年1                                                                |                                             |
|----------------------------------------------------------------------------------------------------|------------------------------------------------------------------------------|---------------------------------------------|
| B:ダッシュボード                                                                                                    | マーク 申請案件一覧 メッセージ                                                             |                                             |
| <ul> <li>♡ 申請案件に関する通知</li> <li>○ (+</li> <li>○ (+<!--</td--><td>↓ 手続に関するご案内<br/>○ (注) な文書<br/>○ (注) ス文書<br/>ク (注) ス文書<br/>ク (注) ス文書<br/>ク (注) ス文書</td><td>■ 電子送達<br/>0<sub>件</sub> _ 0<sub>件</sub> _</td></li></ul> | ↓ 手続に関するご案内<br>○ (注) な文書<br>○ (注) ス文書<br>ク (注) ス文書<br>ク (注) ス文書<br>ク (注) ス文書 | ■ 電子送達<br>0 <sub>件</sub> _ 0 <sub>件</sub> _ |
| 「手続検索」からよく申請する手続をブックマーク                                                                                                    | することができます。                                                                   | >                                           |
| お知らせ                                                                                                    |                                                                              | ≔ —覓                                        |
| 現在、お知らせはありません。                                                                                                    |                                                                              |                                             |
| メンテナンス情報                                                                                                    |                                                                              | :≡ –90                                      |
| 2022年12月28日 e-Gov システム保守作詞<br>更新】                                                                                                    | 高のお知らせ(2月8日 ~ 2月10日、2月11日、2月12)                                              | 日、2月14日 ~ 2月22日、2月23日 ~ 2月27日)【3/6          |
|                                                                                                    | as Li-in-Via                                                                 | <b>小中(空)、小田(孝明)、(中)</b> 1                   |
| 2020年11月24日以前に中間した幾件をアリア                                                                                                    | 55 F(0HE 56)                                                                 | 作同の育めの中華書を記込                                |

A:ログイン情報 ログイン情報が表示されます。クリックすると e-Gov アカウントや利用者設 定メニューを表示できます。

B:ダッシュボード 未読のメッセージ件数等が表示されます。申請案件や行政手続に関する 案内通知が届きます。

C:ブックマーク ブックマークした行政手続が表示されます。よく利用する行政手続を 999 件 まで記憶させておくことができます。

## 3-1-2.電子申請を始める

マイページにログインできたら、「手続検索」へ進みましょう。

目的の行政手続を見つけることができます。

| ●- ● ● ● ● ● ● ● ● ● ● ● ● ● ● ● ● ● ●             | ABBCはゲイン 2024年1月1日 15:50 お問合せ ヘルプ 💄 test_at2_03 |
|----------------------------------------------------|-------------------------------------------------|
| <b>マイページ</b> 手続検索 手続ブックマーク 申請案件一覧                  | メッセージ 基本情報管理                                    |
| ☑ 申録 まずは「手続検索」をクリックして、<br>申請したい行政手続を探しましょう         | ☐ ☆文書 ⑦ 件 】 ● 常子送達 0 件 】                        |
| □ 手続ブックマーク                                         |                                                 |
| 「手続検業」からよく申請する手続をブックマークすることができます。                  | >                                               |
| お知らせ                                               | 語一覧                                             |
| 現在、お知らせはありません。                                     |                                                 |
| メンテナンス情報                                           | ≔一覧                                             |
| 2022年12月28日 e-Gov システム保守作業のお知らせ(2月8日 ~ 2月10<br>更新) | 0日、2月11日、2月12日、2月14日 ~ 2月22日、2月23日 ~ 2月27日)【3/6 |
| 2020年11月24日以前に申請した最件をアカウントに招づけ                     | 作成演为の申請書を読込                                     |
|                                                    |                                                 |

## 3-1-3.手続検索

| Govで受付可能な手続が検索できる | ます。 例年は               | 諸件数の多い手続は                      |            |  |
|-------------------|-----------------------|--------------------------------|------------|--|
| △ 状況から探す          | 既にピッ                  | 既にピックアップされています                 |            |  |
| 事業(所)の新規適用        |                       |                                | e          |  |
| 事業(所)の所在地又は名称等    | の変更                   | ⊗ 被保険者の資格喪失                    | S          |  |
| 事業主の代理人の選任又は解任    |                       | ●     事業所の廃止                   | S          |  |
| 被保険者の氏名変更         |                       | ②     ③職に関する手続(定年退職後も自社で再雇用する) | る場合) 📀     |  |
|                   |                       | 退職に関する手続(定年退職後はもう雇用しないと        | という場合) 🛛 😔 |  |
| ◉ 手続名称から探す        | 雇用保険や健康<br>手続名の一部から検索 | 保険など、<br>8してみましょう              |            |  |

**関連リンク** 電子申請する 利用準備

# 3-1-4.手続ブックマーク

|                                                                                                    |                                                                                                    | お問い合わ                                                                                                    |                                                                                                    | eGov2019                                                                      |
|----------------------------------------------------------------------------------------------------|----------------------------------------------------------------------------------------------------|----------------------------------------------------------------------------------------------------|----------------------------------------------------------------------------------------------------|-------------------------------------------------------------------------------|
| マイページ 手続検索 申請                                                                                                    | <u> 菜件一覧 メッセージ ヘルプ</u>                                                                                                    | · ]                                                                                                    |                                                                                                    |                                                                               |
| F続検索結果一覧                                                                                                    |                                                                                                    |                                                                                                    |                                                                                                    |                                                                               |
| 検索条件                                                                                                    |                                                                                                    |                                                                                                    |                                                                                                    | 6                                                                             |
| 手統名称                                                                                                    |                                                                                                    | 所管行政機関                                                                                                    |                                                                                                    |                                                                               |
|                                                                                                    |                                                                                                    | 選択してください                                                                                                    | ~                                                                                                    |                                                                               |
| 手統分野分類                                                                                                    |                                                                                                    |                                                                                                    |                                                                                                    |                                                                               |
| 大分類                                                                                                    | 中分類                                                                                                    | 小分類                                                                                                    |                                                                                                    | 10.00                                                                         |
| 選択してください 🗸                                                                                                    | 選択してください                                                                                                    | 選択してください                                                                                                    | ~                                                                                                    | 快来                                                                            |
| す。手続感感:雇用保険法第7条、雇用保険法施行規則第<br>基準:一種準処理期間:届出のためありません不服申立方                                                                                                    | 7条第1項及び第2項手続対象者:事業主提出時期:<br>法:雇用保険法第69条第1項に規定するとおり                                                                                                    | 数符:無相認思曰:公共確美安定所甚至                                                                                                    | $\sim$                                                                                               |                                                                               |
| 電子署名必要 個別認証必要 委任可                                                                                                    |                                                                                                    |                                                                                                    | ロ ブックマーク                                                                                             | ター メンテナンス中                                                                    |
| 電子署名必要 個別認知必要 委任可<br>雇用保険被保険者資格喪失届 (離職原交付さ<br>手板要正:等現主の雇用する対差が、潮電等により発作<br>で見用保険保険兼額証明務の改進が多まで、手供の<br>期:表保険者でなくなった事実のあった日の翌日から起算                                                                                                    | 50)(平成30年10月以降手続)<br>検索でなくなった地につき取です。最用線接線接着<br>後、周界線接通道・魚、周用線接線接着<br>して10日以内手数料:無相談窓口:公共編異安定所着面                                                                                                    | 資格限失届を提出する場合は、原則とし<br>及び第 2 項手統対象者:事業主提出時                                                                                                    | ロブックマーク                                                                                              | 7 メンテナンス中                                                                     |
| 電子著名必要 個別認証必要 委任可<br>雇用保険被保険者資格復失品 (超認要交付<br>手級要素の雇用する功能者が、解臨等により送保<br>て高用保険被保険調整証明者の成出が必要です。手級の<br>用 : 税税換算でなくなった事実のあった日の混日から返算<br>電子著名必要 個別認証必要 委任可                                                                                                    | 50) (平成30年10月以降手続)<br>線査でなくなった場合に行う手続です。展用保険活動保険<br>時、雇用保険活動で発、雇用保険活動で発動工事<br>して10日以内手取料: 新期設石口: 公共構成支充所適面<br>gBizID電子署名省略可                                                                                                    | 資格預失届を提出する場合は、原則とし<br>反び第2項子統対象者:事業主党出時                                                                                                    | <ul> <li>□ ブックマーク</li> <li>□ ブックマーク</li> </ul>                                                       | <ul> <li>メンテナンス中</li> <li>オ) 申請者入力へ</li> </ul>                                |
| 電子署名必要 個別認証必要 委任可<br>雇用保険被保険者資格喪失局 (超認要交付<br>手機長)を用なりを用する功能症が、対面等ことの発展<br>に 電用保険被保険者類類証明者の進出が必要です。手続感<br>用: 被保険者でなくなった事実のあった日の設計から設算<br>電子署名必要 個別認証必要 委任可<br>雇用保険按保険者資格喪失局提出後の整礎語                                                                                                    | 55) (平成30年10月以降手続)<br>株可なくなった場合に行う手続す7、展用保険活動存続<br>度:展用保険活動7条、展用保険活動存続前数<br>して10日以内手数料:開設定日:2片機構変充所書面<br>gB1210電子署名省略可<br>較付の申請(平成30年1月以降手続)                                                                                                    | 資格局失届を提出する場合は、原助とし<br>及び第 2 項子税対象者: 単風主党以待                                                                                                    | <ul> <li>□ ブックマーク</li> <li>□ ブックマーク</li> </ul>                                                       | <ul> <li>パンテナンス中</li> <li>パンテナンス中</li> <li>中請書入力へ</li> </ul>                  |
| 電子署名必要 個別認識必要 委任可<br>雇用保険被保険者資格換失后 (超認要交付が<br>季紙電音、電量二の雇用する労働者が、建築等こより意味<br>て意用保険被保険者類類認識かの進いう差です。手続低<br>第:依保険者でなくなった事実のあった日の翌日から起算<br>電子署名必要 個別認識必要 委任可<br>雇用保険被保険者質格使失用提出後の感聴題<br>手続度 詳細、「雇用保険核保険者指換失差」の手続<br>手系 (正計)この存成は平均、11日に回線中的)                                                                                                    | 50) (平成30年10月以降手続)<br>株者でなくなった場合に行う手続です。雇用保険は保険者<br>85 雇用保険は高学会、雇用保険に加引用表計学会算は<br>10日以内手数料:無相談回日:公共編集支定所書書<br>gBizID電子署名省第可<br>15式70でいることが必定です。最大品の手続成了像に、<br>きくくなります、平成31年5月1日以降、最大品の手続                                                                                                    | 資格圏失着を提出する場合は、更別とし<br>及び第2項手続対象者:事業主提出時<br>離職局の交付を申請する場合の手続で<br>成了後に離職票の次付を申請する場合の手続で                                                                            | <ul> <li>ロ ブックマーク</li> <li>ロ ブックマーク</li> </ul>                                                       | <ul> <li>ア メンテナンス中</li> <li>オ 中請書入力へ</li> </ul>                               |
| 電子署名必要 個別認証必要 委任可<br>雇用保険被保険者首格喪失品 (超簡要文付<br>手級要求)の雇用する功能が、損益等により活行<br>て第月保険被保険者質加強が必要です。手級金<br>剤: 被保険者でなくなった事実のあった日の担日から装算<br>電子署名必要 個別認証必要 委任可<br>雇用保険被保険者資格優失局提出後の超簡違<br>手紙要素: 国に、「雇用保険被保険者貨格要失意」の手持<br>す。 (注意): の手紙は不成す。1日 回該場中時<br>す。(注意): の手紙は不成す。1日 回該場中時<br>本子署名必要 個別認証必要 委任可                                                                                                    | (平成30年10月以降手続)      (東京ななった場合に行う手続です。扁用保険接接換<br>愛・扁用保険法部で成 扁用保険法部行成制部 不美 1<br>近て10日以内寺草林: 簡相設石口: 公共職員安定所確置<br>gBizD電子署名省略可      (平成30年1月以降手続)      が示アしていることが必要です。 優先届の手続者「後先属の手続<br>ば (平成31年5月1日以降, 優先届の手続者)<br>は (平成31年5月1日以降, 優先届の手続<br>ば (平成31年5月1日以降, 優先届の手続                                                                                                    | 資格損失届を提出する場合は、原則とし<br>及び第2項手続対象者:事業主党出榜                                                                                                    | <ul> <li>□ ブックマーク</li> <li>□ ブックマーク</li> <li>□ ブックマーク</li> </ul>                                     | <ul> <li>ア メンテナンス中</li> <li>中請書入力へ</li> <li>P 申請書入力へ</li> </ul>               |
| 電子署名必要 個別認証必要 委任可<br>雇用保険被保険者首格喪失品 (離議票交付オ<br>手級要要)、単型、の場所する功能が、単磁等により活行<br>て第級保険者機構整理研考の成出から表です。手級金<br>用: 法保険者でなくなった事実のあった日の翌日から表算<br>電子署名必要 個別認証必要 委任可<br>雇用保険被保険者資格優失局提出後の離職意义のが<br>手級要員: 国に、「雇用保険被保険者貨格喪失局」の非核<br>す。 にお目: の手紙は保険者自然意失意」の非核<br>す。 にお目: の手紙は保険者自然意失意」の非核<br>す。 にお目: の手紙は保険者目と回該地味中的<br>電子署名必要 個別認証必要 委任可<br>雇用保険被保険者資格喪失局(離職更欠付の<br>電子署名必要 個別認証必要 委任可<br>雇用保険被保険者資格喪失后(離職更欠付の<br>手紙要要)、「職業」の雇用する労働者が、周期等により容符<br>て簡易保険部分展事態の提出が必要です。」に認<br>時容的集者者格容の定と差明解認定者的な考測範疇であった。 | 50)(平成30年10月以降手続)<br>陳君でなくなった場合に行う手続です。雇用保険接受換算<br>・雇用保険法部子条、雇用保険法部行換目第字集算<br>はして10日以内手算料:増助波口:公共職員支定所審算<br>gBizD電子署名省略可           29BizD電子署名省略可           地方プレていることが必要です。健夫応の手続手了後に、<br>さなくなります。一般31年5月1日以降手続)<br>は、(中成30年1月以降手続)」をご利用ください、<br>体でなくなった場合に行う手続です。雇用保険接受保険者<br>はってあくなった場合に行う手続です。雇用保険接受保険者<br>し、の手続は平成31年5月1日以降け場ではなくなり<br>となっために行う手続です。雇用保険接受保険者の表示。                                                                                                    | 我培養失審を提出する場合は、原則とし<br>以第234年代対象者:事業主党出榜<br>課題票の交付を申請する場合の手続で<br>成了後に離職票の交付を申請する場合の手続で<br>成了後に離職票の交付を申請される場合<br>資格票失需を提出する場合は、原則とし<br>まず、平成31年5月1日以降に雇用保<br>(例あり) | □ ブックマーク<br>□ ブックマーク                                                                                 | ア     メンテナンス中       中請書入力へ       中請書入力へ                                       |
| 電子著名必要 個別認識必要 委任可<br>雇用保険被保険者首格復失品 (離職要文付<br>学校選要: ●福本の運用する功率部が、解職等により選作<br>定期保険被保険者面積加速が必要です。手体的<br>用: 取得時度でなくなった事項のあった日の設計から設算<br>電子著名必要 個別認識必要 委任可<br>雇用保険被保険者資格優失局提出後の部職意交付の作<br>電子著名必要 個別認識必要 委任可<br>雇用保険被保険者資格優失局提出後の部職意交付の作<br>電子著名必要 個別認識必要 委任可<br>雇用保険被保険者資格優先局(離職要交付が<br>定期保険被保険者資格優先局(離職要交付が<br>業分表音者格の要定と規模的な時間を可知者が、運動等により送付<br>で属用保険被保険者資格優先局(離職要交付が<br>業分表音者格の要定と規模的な時間を可知者が、運動等により送付<br>で属用保険被保険者資格優先局(離職要交付が<br>業分表音者格の要定と規模的な時間を可知者が、運動等により送付<br>電子著名必要 個別認識必要 委任可      |                                                                                                    | 資格損失届を提出する場合は、原則とし<br>及び第2項手続対象者:事業主定総修<br>離職集の交付を申請する場合の手続で<br>除了例に離職集の交付を申請される場合<br>資格損失届を提出する場合は、原則とし<br>まず、平成21年5月1日以降に雇用保<br>何あつ)                           | <ul> <li>□ ブックマーク</li> <li>□ ブックマーク</li> <li>□ ブックマーク</li> <li>□ ブックマーク</li> <li>□ ブックマーク</li> </ul> | <ul> <li>ア メンテナンス中</li> <li>中請書入力へ</li> <li>中請書入力へ</li> <li>中請書入力へ</li> </ul> |
| 電子著名必要 個別認識必要 委任可<br>雇用保険被保険者資格損失品 (鍵題要交付が<br>手続置: 電理三の雇用する功能が、確認等により発展<br>で周用保険被保険者資格損失品 (鍵題要交付が<br>手続置: になりた事実のわった日の翌日から結果<br>電子著名必要 例別認識必要 委任可<br>雇用保険被保険者資格優失品提出後の確認分<br>手続置: に、「雇用保険接供最考測に必要<br>電子著名必要 例別認識必要 委任可<br>雇用保険被保険者資格優失品提出後の確認受付か<br>電子著名必要 例別認識必要 委任可<br>雇用保険被保険者資格優失品(鍵題要交付か<br>電子著名必要 例別認識必要 委任可                                                                                                    | 50) (平成30年10月以降手続)      (時間でなくなったき場合に行う手続てす、原用保険は保険<br>85:周囲保険に置く、原用保険に防守機能工作機能工作機能工作機能工作機能工作<br>10日以内学数時: 原館設定日: 公共職業支充所書書<br>10日以内学数時: 原館設定日: 公共職業支充所書書<br>10日以内学数時: 原始的文明研究<br>10日以内学数時: 原始的文明研究<br>2010日第一番名名略可<br>2010日第一番名名略可<br>2010日第一番名名略可<br>2010日第一番名名略可<br>2010日第一番名名略可<br>2010日第一番名名略可<br>2010日第一番名名第一日<br>2010日第一番名名第一日<br>2010日第一番名名第一日<br>2010日第一番名名第一日<br>2010日第一番名名第一日<br>2010日第一番名名第一日<br>2010日第一番名名第一日<br>2010日第一番名名第一日<br>2010日第一番名名第一日<br>2010日第一番名名第一日<br>2010日第一番名名第一日<br>2010日第一番名名第一日<br>2010日第二日<br>2010日第二日<br>2010日<br>2010日第二日<br>2010日第二日<br>2010日<br>2010日 | <ul> <li>              損除無失福を提出する場合は、原則とし                  以び第23月半校対象者:平奥主党以後      </li> <li>             損除無失福を提出する場合の手続で</li></ul>                             | <ul> <li>□ ブックマーク</li> <li>□ ブックマーク</li> <li>□ ブックマーク</li> <li>□ ブックマーク</li> </ul>                   | ア     メンテナンス中       中請書入力へ       中請書入力へ       日       中請書入力へ                  |

| ▶ 申請案件に関する通知                   | ↓ 手続に関                                            | 間するご案内                       | ■ 公文書                             |      | ■ 電子送達 |                       |
|--------------------------------|---------------------------------------------------|------------------------------|-----------------------------------|------|--------|-----------------------|
| 0 👍                            |                                                   | 0,                           |                                   | 0 (# |        | <b>0</b> <sub>件</sub> |
|                                |                                                   |                              |                                   |      |        |                       |
| ゴック                            | マークした手結け                                          | +マイページに=                     | まテされます                            |      |        |                       |
| プック <sup>-</sup><br>〕 手続ブックマーク | マークした手続に                                          | はマイページに剥                     | 表示されます                            |      |        |                       |
| ブックマーク 雇用保険育児休業給付(育児休業給付金)     | マークした手続に<br>の<br>中<br>請<br>(<br>分<br>割<br>取<br>得) | <b>はマイページに</b><br>(令和4年10月以) | <b>表示されます</b><br><sup>降手続き)</sup> |      |        | >                     |

**関連リンク** <u>手続ブックマークの使い方</u>

# 3-1-5.申請案件の一時保存

| キャンゼル     |        | 手続中に急な予定が入っても一    | 時保存ができて便利です<br> |
|-----------|--------|-------------------|-----------------|
| 📄 一時保存してい | る申請案件  |                   | i≡ –¶t          |
| 保存日時      | 申請データ名 | 手続名称              | 区分              |
|           |        | 免許の取り消し、業務停止/電子申請 | -               |
|           |        |                   |                 |

3-1-6.2020 年 11 月 24 日以前に申請した案件をアカウントに紐づけ

| お知らせ            |                             |                                       | ≔一覧   |
|-----------------|-----------------------------|---------------------------------------|-------|
| 2024年03月01日 重要  | GビズIDのメンテナンスのお知らせ(3月5       | 5日 (火) 21時00分~23時30分頃)                |       |
| 2024年02月02日     | システム切替作業の延期のお知らせ            |                                       |       |
| 2024年02月01日 重要  | 外部連携APIサポート終了のお知らせ          |                                       |       |
| 2024年03月06日 厚生劳 | (雇用保険関係手続)システムメンテナン         | スによる電子申請の受付停止について                     |       |
| 2024年02月24日 警察  | 疑わしい取引の屈出にかかる電子申請の受         | 付再開について                               |       |
| 2024年02月22日 警察  | 疑わしい取引の屈出にかかる電子申請の受         | 付一時停止について                             |       |
| 2020年1<br>案件情報か | .月24日以前に申請した<br>ある方はお使いください | ]                                     | i≡ –% |
| リニューアル          | に申請した案件をアカウントに紐づけ           | 作成済みの申請書を読込                           |       |
|                 | ,                           | · · · · · · · · · · · · · · · · · · · |       |
|                 |                             |                                       |       |

## 3-1-7.到達番号かパーソナライズ ID で過去案件を紐づけ

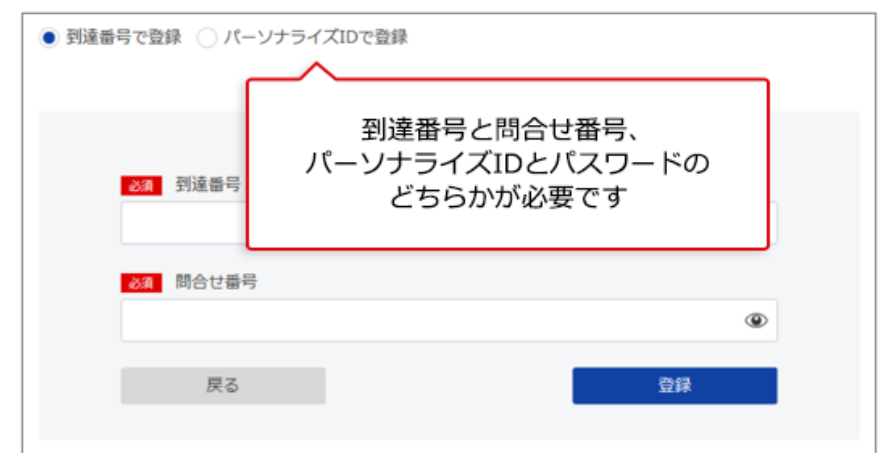

関連リンク 過去の申請案件の紐付け方法

## 3-1-8. 2020 年 11 月 24 日以降に保存した申請手続の再利用

| お知らせ        |       |                          | i=-                                    |
|-------------|-------|--------------------------|----------------------------------------|
| 2024年03月01日 | 重要    | GビズIDのメンテナンスのお知らせ(3月5日(火 | () 21時00分~23時30分頃)                     |
| 2024年02月02日 | 重要    | システム切替作業の延期のお知らせ         |                                        |
| 2024年02月01日 | 重要    | 外部連携APIサポート終了のお知らせ       |                                        |
| 2024年03月06日 | 厚生労働省 | 【雇用保険関係手続】システムメンテナンスによ   | る電子申請の受付停止について                         |
| 2024年02月24日 | 警察庁   | 疑わしい取引の届出にかかる電子申請の受付再開   | ובסווד                                 |
| 2024年02月22日 | 警察庁   | 疑わしい取引の屈出にかかる電子申請の受付一時   | 停止について                                 |
| メンテナンス      | 情報    |                          | :=-                                    |
| 2024年02月21日 | e-Gov | システム保守作業のお知らせ(2月21日)     | 2020年11月24日以降に申請した<br>案件情報がある方はお使いください |
|             |       | 1.を変化をマカウントに描づけ          | 作成済みの申請書を渡込                            |

# 3-1-9.作成済みの申請書を読込

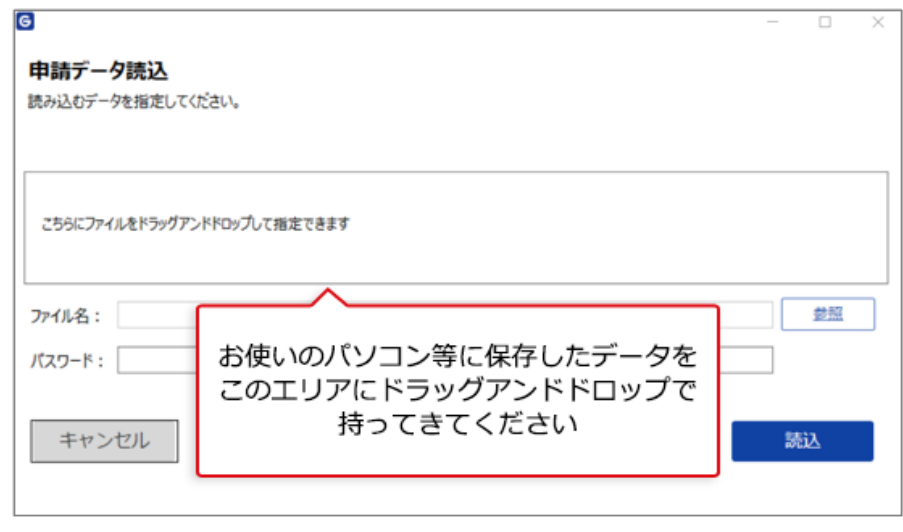

## それでは、電子申請手続方法も確認していきましょう。

# 4.e-Gov での電子申請

e-Gov 電子申請の操作方法をご案内します。 e-Gov 電子申請は、マイページから行います。

# 4-1.電子申請手続の操作方法

# 4-1-1.申請書入力へ

| 手続検索結                                                      | 果一覧                                                                                                    |                                |
|------------------------------------------------------------|----------------------------------------------------------------------------------------------------|--------------------------------|
| 検索条件                                                       |                                                                                                    | 0                              |
| 手統名称<br>雇用保険被保険者)<br>手続分野分類                                | Q16                                                                                                    | 所管行政機関<br>選択してください マ           |
| 大分類<br>選択してくださ<br>6件                                       | 手続名称がイメージできない場合、<br>ここから手続概要や利用案内を<br>確認することができます                                                              | -てください v 終衆<br>表示件数 20         |
| 雇用保険被保険者資料<br>通常は、「雇用保険被保険<br>ここでは、要失要因が「1」                | 各世大薬(開閉等証明開交付あり)(今和2年11月以降手続き)<br>資産販売薬(御業取交付あり、ない)にて申続してください。<br>であり、「周期発証明真」の欠付を必要とする場合の申請となります。             |                                |
| 事業主の雇用する労働者が、<br>電子署名必要 Gビン                                | 離臨3所の構由で確保接着でなくなった場合に行う手続きです。(良先原因1の場合の<br>CID電子署名省略可                                                          | 直接、申請書入力画面へ     すぐに移動することもできます |
| 雇用保険被保険者資料<br>事業主の雇用する労働者が、<br>雇用保険被保険者負勢損失な<br>電子署名必要 Gビン | 各語失局(鍵語環交付あり)(今和2年11月以降手続き)<br>薄縮高に20世界線でなくなった場合に行う手持きです。<br>整定までも得らは、第月として最易保険研練器構築証券書の推出が必要です。<br>20世帯手着名権略可 | [] ブックマーク] 申請者入力へ              |

# 4-1-2.基本情報の設定へ

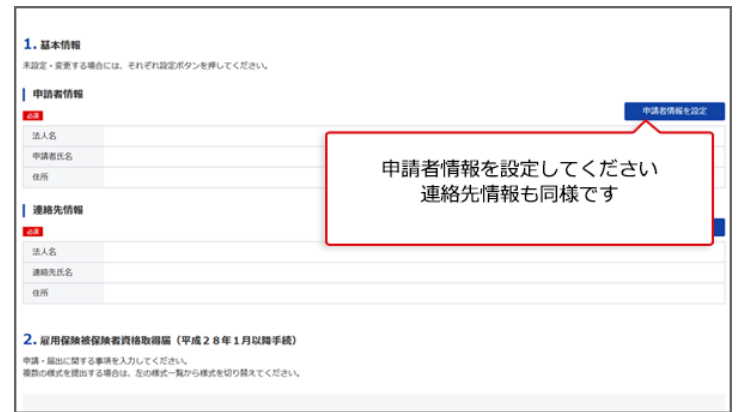

#### 関連リンク

申請者情報を設定する 連絡先情報を設定する

# 4-1-3.申請様式の確認と入力

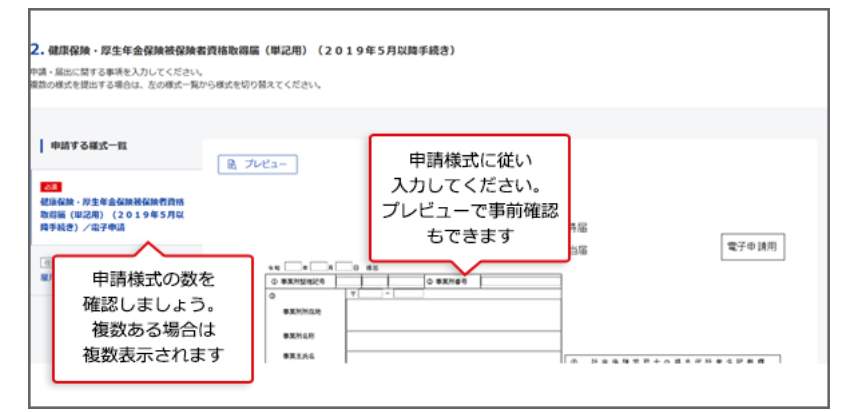

## 4-1-4.添付書類と提出先選択

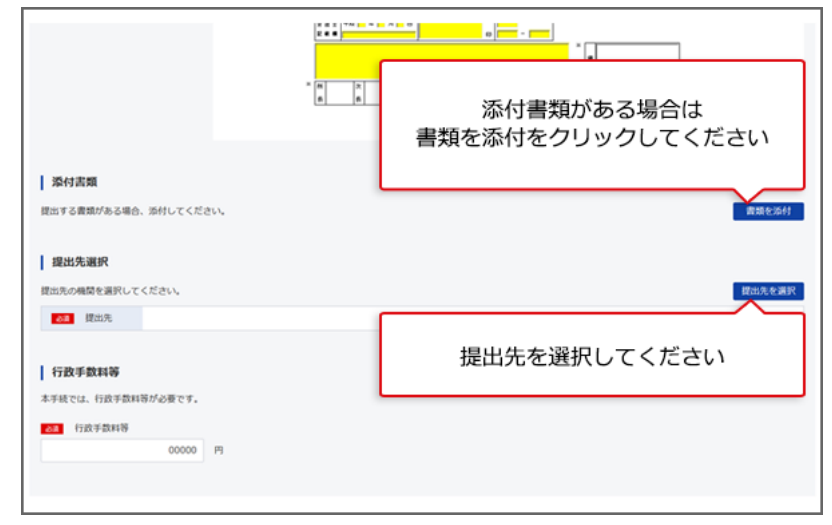

#### 関連リンク

提出先を選択する

### 4-1-5.その他の機能

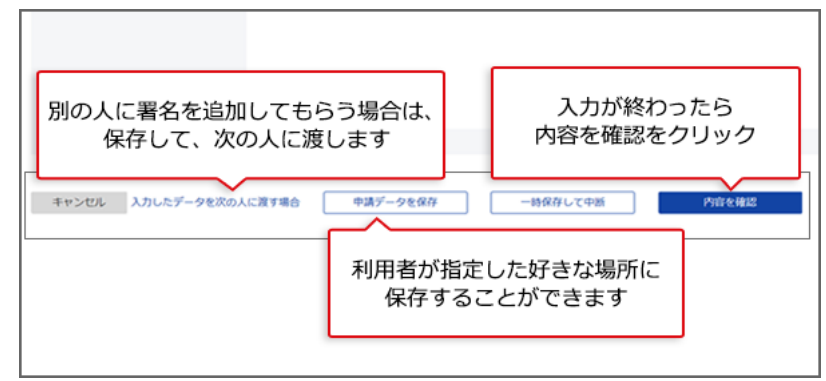

「申請データを保存」で保存したデータは、後で再利用することができます。再利用をする方法は、「<u>3.マイページの使い方</u>」の「<u>2020年11月24日以降に保存した申請手続の再利</u>用」をご確認ください。

#### 関連リンク

入力したデータを次の人に渡す 一時保存して中断する

### 4-1-6.個別認証が必要な手続

| ○ - G OV 電子申請        | 800-6012 AJU 🗶 (Gov2019                   |
|----------------------|-------------------------------------------|
| 個別認証 <<br>申請・届出に必要なり | 行政手続の中には<br>個別のユーザIDとパスワードが<br>必要な手続があります |
| 労働保険番号<br>アクセスコー1    | 4                                         |
| キャンセル                | ОК                                        |

# 4-1-7.電子署名が必要な手続

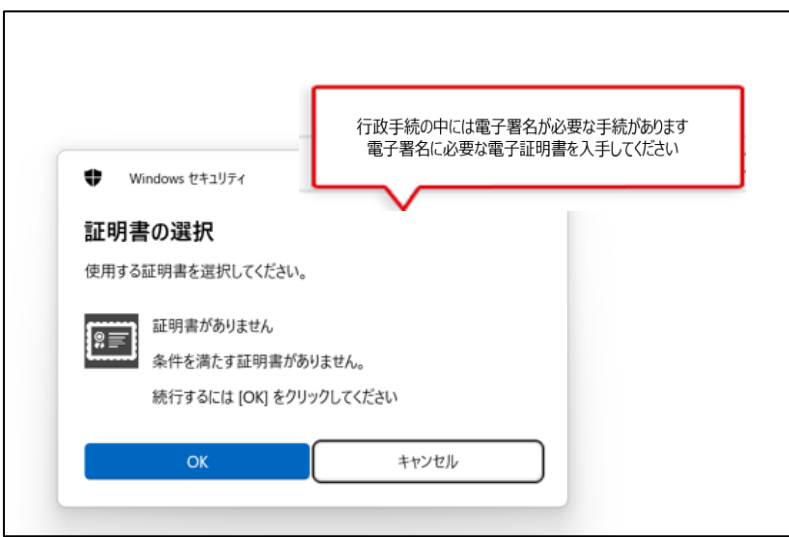

電子署名が必要な手続については、手続検索結果表示画面の各手続のところに、「電子 署名必要」とのマークが付いています。

#### 関連リンク

認証局のご案内

# 4-1-8.申請状況の確認方法

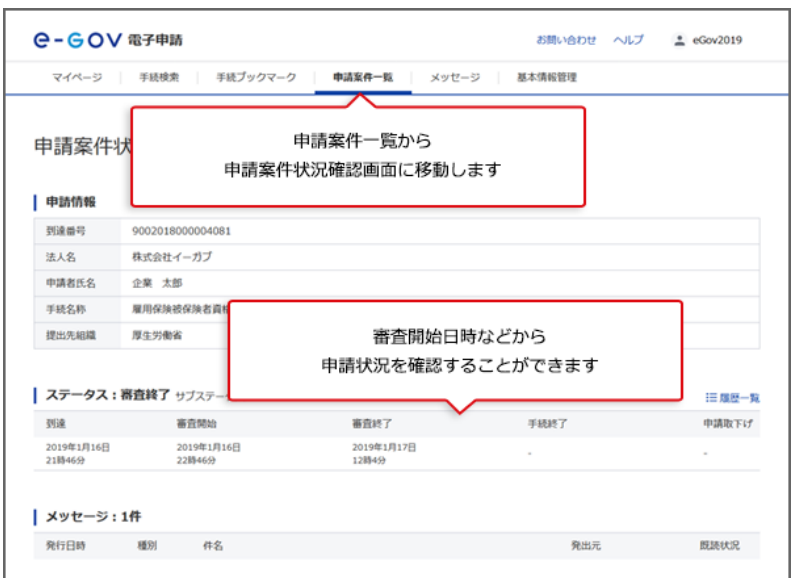

#### 関連リンク

申請等の処理状況を確認する

## 4-1-9.申請状況の確認方法(メールでの通知)

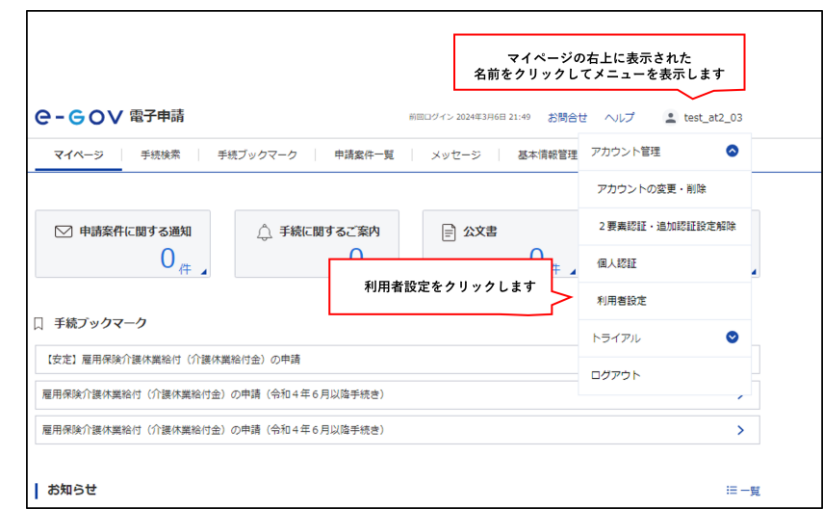

| メール通知設定                                                                            |                                                                                                    |                                 |    |
|------------------------------------------------------------------------------------|----------------------------------------------------------------------------------------------------|---------------------------------|----|
| ガイダンス                                                                              |                                                                                                    |                                 |    |
| 日次サマリー<br>○ 受信する                                                                   | <ul> <li>受信しない</li> </ul>                                                                                                    |                                 |    |
| 案件ステータス<br>● 受信する                                                                  | ○ 受信しない                                                                                                    | 1 暗号化                           |    |
| 案件スラ                                                                               | テータスの受信す                                                                                                    | るを選択します                         |    |
| 案件スラ<br>手数料等納付確認のご連絡<br>○ 受信する                                                     | Fータスの受信す<br>・ 受信しない                                                                                                    | るを選択します                         |    |
| 案件スラ<br>手数料等納付確認のご連絡<br>受信する<br>手数料等納付期限のご連絡<br>受信する                               | Fータスの受信す <ul> <li>● 気信しない</li> <li>● 気信しない</li> </ul>                                                                                    | るを選択します                         |    |
| 案件スラ<br>手数料等納付確認のご連絡<br>受信する<br>手数料等納付期限のご連絡<br>受信する<br>メールを暗号化するための電              | F ー 夕スの受信す <ul> <li>         ・ 受信しない         ・         ・         受信しない         ・         受信しない         ・         ジ環道         </li> </ul> | るを選択します                         |    |
| 案件スラ<br>手数料等時付増認のご連結<br>受信する<br>受信する<br>受信する<br>メールを暗号化するための電<br>登録所の電子延明書<br>有効期限 | <ul> <li>テータスの受信す</li> <li>・ 受信しない</li> <li>・ 受信しない</li> <li>・ 受信しない</li> <li>・ アンイル名<br/>: yyyy/MM/dd</li> </ul>                        | · るを選択します<br>□ <sup>証明廣州第</sup> |    |
| 案件スラ<br>手数結等時付接近のご連結<br>受信する<br>メールを贈号化するための電<br>登録の電子証明書<br>和法期間<br>ファイル名:        | <ul> <li>・ 受信しない</li> <li>・ 受信しない</li> <li>・ 受信しない</li> <li>・ ジェイル名         <ul> <li>・ ソアメイル名</li> <li>・ ソアメイル名</li> </ul> </li> </ul>   | るを選択します<br>- <sup> </sup>       | 61 |

申請等を行った手続のステータス(提出先機関での処理状況等)について、メールでの通 知を御希望の場合は、「案件ステータス」を「受信する」に変更してください(初期設定で は、「受信しない」になっています。)。

#### 関連リンク

申請等の処理状況を確認する

# 4-1-10.公文書のダウンロード

| 発行日時                                  | 種別             | 件名      |                  |          |                     |                  |            | 発出元       |            | 5      | 請状況  |
|---------------------------------------|----------------|---------|------------------|----------|---------------------|------------------|------------|-----------|------------|--------|------|
| 2019年1月17日<br>12時4分                   | 湘正             | ৴৽৻     | ビージタイトル          |          |                     |                  |            | 厚生労働行     | fi (       | #      |      |
| 公文書:4件                                |                |         |                  |          |                     |                  |            |           |            |        |      |
| 件名                                    |                |         |                  |          | 発出日時                | 取得期限             | 取得状况       | 取得日時      |            | 署名有無   | 詳細   |
| 雇用保持被保持者;                             | Ł              |         |                  |          | 2019年1月17日<br>12時4分 | 2019年3月6日        | 未取得        |           |            |        | 詳細表  |
| 雇用保持被保持者」                             | 电格取得確認等        | 通知書     | (被保険者通知用)        |          | 2019年1月17日<br>12時4分 | 2019年3月6日        | 未取得        | -         |            |        | 詳細表示 |
| 雇用保持被保持者員                             | 電格取得確認等        | 通知書     | (事業主通知用)         |          | 2019年1月17日<br>12時4分 | 2019年3月6日        | 未取得        | -         |            |        | 詳細表示 |
| 雇用保狭被保狭者罪                             | <b>电格表失误/氏</b> | 名変更     | s                |          | 2019年1月17日          | 2019年3月6日        | 未取得        |           |            |        | 詳細表  |
| 1A-11586                              |                |         | ŧ                | 行政<br>晴案 | 機関から教件状況から          | 発行された;<br>らダウンロ・ | 公文書<br>ードし | を<br>ます   | 233        | 文書をダウ  | >0-ř |
| MACHINE TO A                          | 1015           | and St. | (72bbaseRawl.St  | 1118-0   |                     | 10.119030        | 14         | 110.18    | 10/11/210  | @.24   | 644  |
| 1 1 1 1 1 1 1 1 1 1 1 1 1 1 1 1 1 1 1 | 72.60          | - m - y | -COMPTREASE INFO | 7800     |                     | M3137M3/00       | 80         | 19 22 194 | ann 100 10 | 46.7.6 | 11.1 |

### 関連リンク

申請等の処理状況を確認する

## 4-1-11.電子納付

| 発行日時                | 種別              | 件名    |           |     |                     |                   |              | 発出元           |              | 既            | 聽状況     |
|---------------------|-----------------|-------|-----------|-----|---------------------|-------------------|--------------|---------------|--------------|--------------|---------|
| 2019年1月17日<br>12時4分 | 補正              | メッt   | ニージタイトル   |     |                     |                   |              | 厚生労働          | 省            | Ŧ            | 読       |
| 公文書:4件              |                 |       |           |     |                     |                   |              |               |              |              |         |
| 件名                  |                 |       |           |     | 発出日時                | 取得期限              | 取得状況         | 取得日時          | ŧ.           | 署名有無         | 詳細      |
| 雇用保険被保険者調           | Æ               |       |           |     | 2019年1月17日<br>12時4分 | 2019年3月6日         | 未取得          | -             |              | -            | 詳細表示    |
| 雇用保険被保険者;           | 資格取得確認等         | 穿通知書  | (被保険者通知用) |     | 2019年1月17日<br>12時4分 | 2019年3月6日         | 未取得          | -             |              | -            | 詳細表示    |
| 雇用保険被保険者            | 資格取得確認          | 穿通知書  | (事業主通知用)  |     | 2019年1月17日<br>12時4分 | 2019年3月6日         | 未取得          | -             |              | -            | 詳細表示    |
| 雇用保険被保険者」           | <b>資格喪失屆/</b> [ | 氏名変更属 | â         |     | 2019年1月17日<br>12時4分 | 2019年3月6日         | 未取得          | -             |              | -            | 詳細表示    |
| 納付情報                |                 |       |           |     | 手続申                 | によっては行う<br>請案件状況か | 政手数料<br>ら関連す | 等の支持<br>  る電子 | 払いがず<br>納付が同 | 必要です<br>可能です | °       |
| 納付番号                | 確               | 認番号   | 収納機関番号    | 手続く | Ś                   | 納付期限              | 納            | 付金額           | 納付状況         | 電子編          | 内付      |
|                     |                 |       |           |     |                     |                   |              | 0.4570        |              |              | 7 64 64 |

#### 関連リンク

申請等の処理状況を確認する

以上で電子申請手続は、終了となります。

# パスワードの確認方法

ブラウザに記憶させたパスワードの確認方法をご案内いたします。

ブラウザによって操作手順が異なっていますので、ご利用のブラウザの手順をご確認ください。

Chrome での確認方法 > Edge での確認方法 > Firefox での確認方法 > Safari での確認方法 >

# Chrome での確認方法

|                                           | _                    | U ,          | ×      |
|-------------------------------------------|----------------------|--------------|--------|
| ☆ 🛃                                       | n 🔓 💦 🕺              | + Q (        | :      |
| 新しいタブ(T)<br>新しいウィンドウ(N)<br>シークレット ウィンドウを開 | ブラウザの右上の<br>クリックしてくた | Dボタンを<br>ごさい | ~<br>_ |
| 履歴(H)                                     |                      |              | •      |
| ダウンロード(D)                                 |                      | Ctrl+J       |        |
| ブックマーク(B)                                 |                      |              | •      |
| ズーム                                       | - 100%               | + []]        | :      |
| 印刷(P)                                     |                      | Ctrl+P       |        |
| キャスト(C)                                   |                      |              |        |
| 検索(F)                                     |                      | Ctrl+F       |        |
| 記字をクリックレキオ                                |                      |              | •      |
|                                           |                      |              |        |
| 設定をクリックしより                                | コピー(C)               | 貼り付け(        | P)     |
| 設定(S)                                     | ⊐ピ–(C)               | 貼り付け(        | P)     |
| 設定を99990ます<br>設定(S)<br>ヘルプ(H)             | ⊐Ľ−(C)               | 貼り付け(        | P)     |

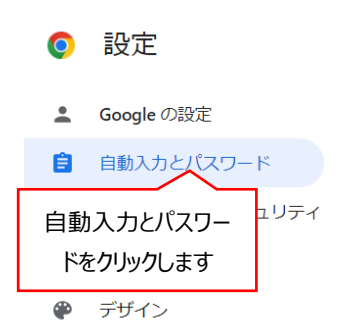

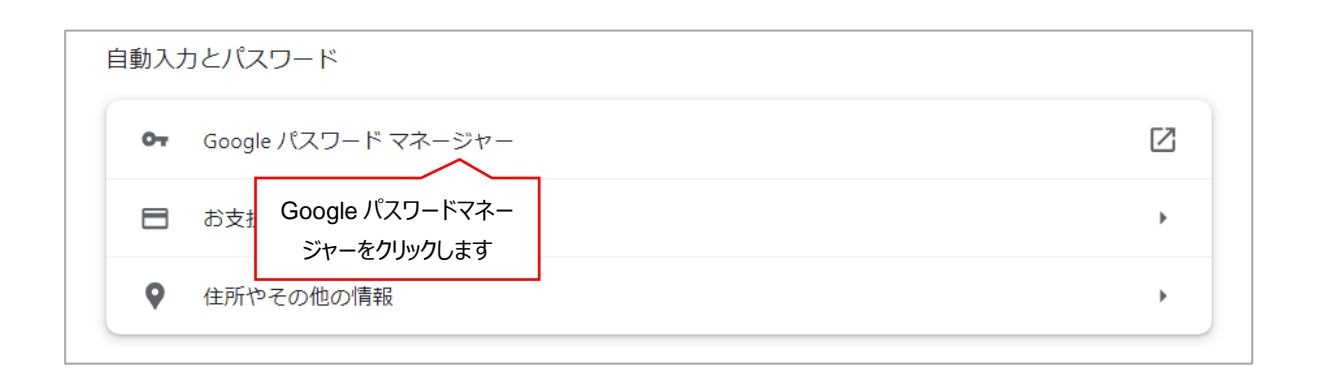

| ← 🔇 r.com       |                             |
|-----------------|-----------------------------|
| ユーザー名           | ウェブサイト                      |
| 117 <b>0</b> -5 |                             |
| ••••            | ● □ メモは追加されていません            |
| 編集(E) 削除(D)     | このマークをクリックしてパ<br>スワードを表示します |

上記マークをクリックした後に、Windows セキュリティのポップアップ表示がありパスワード等の 入力が求められます。

必要

な情報を入力して [OK] ボタンをクリックしてください。

# Edgeでの確認方法

|                          | 新しいタブ<br>新しいウィンドウ | ブラウ<br>クリッ   | ザの右上の<br>クしてくた | )ボタン?<br>ごさい | 12 |
|--------------------------|-------------------|--------------|----------------|--------------|----|
|                          | 新しい InPrivate ウィ  | ンドウ          | Ctrl+          | Shift+N      | ١  |
|                          | ズーム               | _            | 100%           | +            | Z  |
| $\underline{\downarrow}$ | ダウンロード            |              |                | Ctrl+        | J  |
| B                        | アプリ               |              |                |              | >  |
| ¢                        | 拡張機能              |              |                |              |    |
| Ø                        | 印刷                |              |                | Ctrl+I       | P  |
| Ø                        | Web キャプチャ         |              | Ctrl           | +Shift+S     | S  |
| Ø                        | 共有                |              |                |              |    |
| ර්                       | ページ内の検索           |              |                | Ctrl+        | F  |
| A»                       | 音声で読み上げる          |              | Ctrl+          | Shift+U      | J  |
|                          | 設定をクリックしま         | <del>d</del> |                |              | >  |
| ණ                        | 設定                |              |                |              |    |
| ?                        | ヘルプとフィードバック       |              |                |              | >  |
|                          | Microsoft Edge を  | 閉じる          |                |              |    |

| O | 個人情報   |               | > |
|---|--------|---------------|---|
| P | א-פגא  | 設定のプロファイルを選択、 | > |
|   | お支払い情報 | ハスワートをクリックします | > |

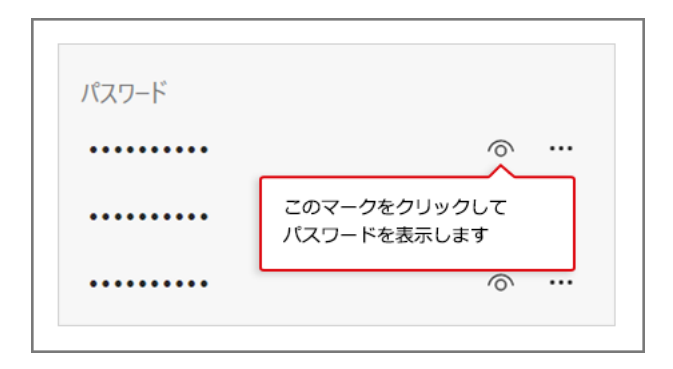

上記マークをクリックした後に、Windows セキュリティのポップアップ表示がありパスワード等の 入力が求められます。

必要な情報を入力して [OK] ボタンをクリックしてください。

# Firefox での確認方法

|                      | ତ ମ ≡            |
|----------------------|------------------|
| 同期してデータを保存           | ブラウザ右上のボタン       |
| 新しいタブ                | をクリックします         |
| 新しいウィンドウ             | Ctrl+N           |
| 新しいプライベートウィ          | ンドウ Ctrl+Shift+P |
| ブックマーク               | >                |
| 履歴                   | >                |
| <sub>ダウンロード</sub> パス | ワードをクリックします      |
| パスワード                | ~                |
| アドオンとテーマ             | Ctrl+Shift+A     |
| 印刷                   | Ctrl+P           |
| 名前を付けてページを           | 保存 Ctrl+S        |
| ページ内を検索              | Ctrl+F           |
| ズーム                  | - 100% + 🖍       |

| .com                                             | ✔ 編集   □ 消去          |
|--------------------------------------------------|----------------------|
| ウェブサイトの URL                                      |                      |
| ユーザー名<br>コーゲー名                                   |                      |
| ۲٫۲٫۶٫-۲<br>•••••••••••••••••••••••••••••••••••• |                      |
| 0                                                | <br>2023年10月6日<br>利用 |

# Safari での確認方法

| -   |                |                    | 1   | 1 |  |  |
|-----|----------------|--------------------|-----|---|--|--|
| • < | 上部メニュ<br>クリックし | ーから「Safar<br>てください | i」を |   |  |  |

| Ű. | Safari フ:                | アイル  | 編集      | 表示   |  |  |
|----|--------------------------|------|---------|------|--|--|
| •  | Safariについて<br>Safari機能拡張 |      |         |      |  |  |
|    | 環境設定…                    |      |         | ж,   |  |  |
|    | プライバシー<br>このWebサイ        | 環境設定 | をクリックしき | ŧŦ   |  |  |
|    | 履歴を消去…                   |      |         |      |  |  |
|    | サービス                     |      |         | >    |  |  |
|    | Safariを非表述               | 7    |         | жH   |  |  |
|    | ほかを非表示                   |      |         | ∕гжн |  |  |
|    | すべてを表示                   |      |         |      |  |  |
|    | Safariを終了                |      |         | жQ   |  |  |

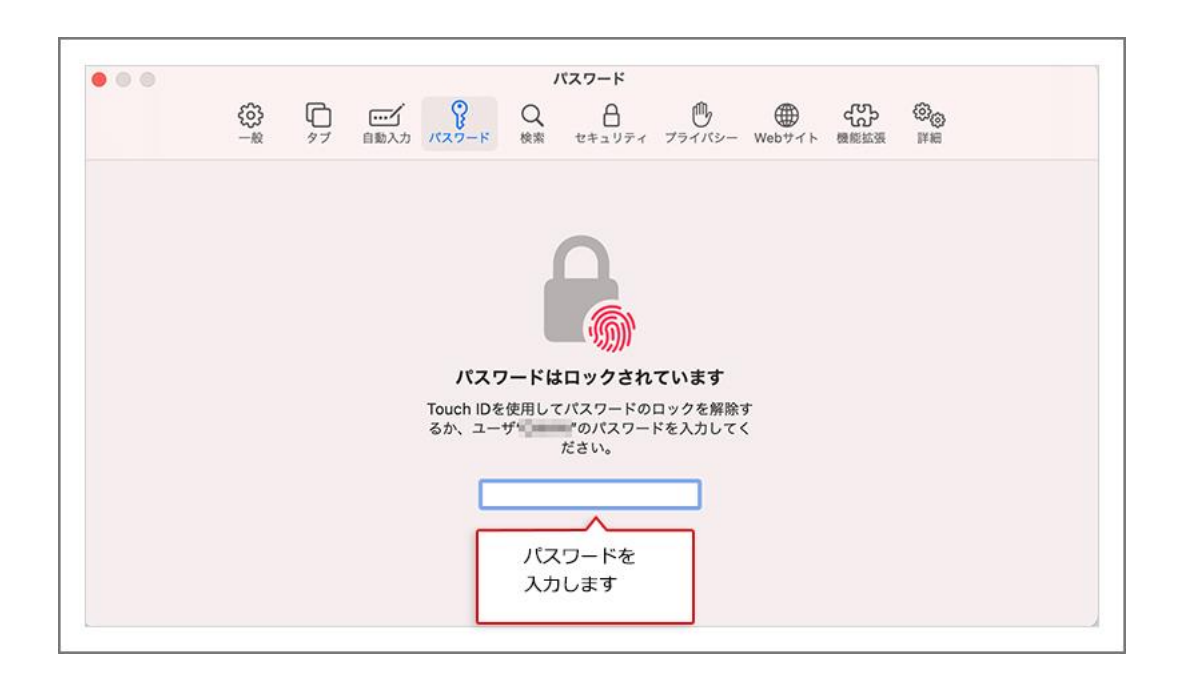

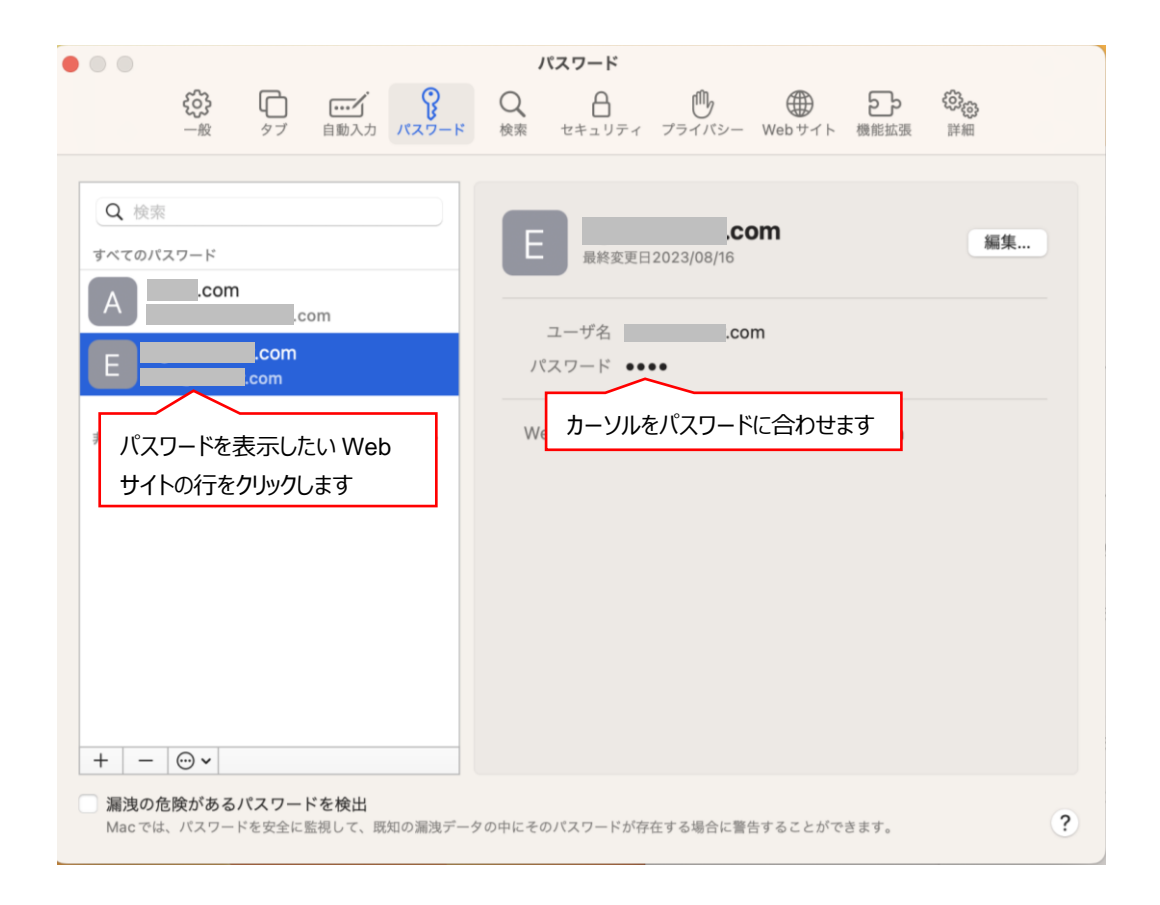